# BeoSystem 3

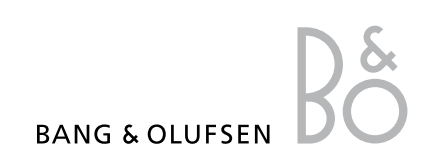

# Spis treści

**Przegląd menu,** *3* Przegląd menu ekranowych.

Nawigacja po menu, 4 Sposób korzystania z różnych pilotów zdalnego sterowania do obsługi menu.

**Pierwsza konfiguracja, 5** Pozycje menu wyświetlane po pierwszym włączeniu telewizora.

**Wybór języka menu, 7** Sposób wyboru języka menu.

### Konfiguracja tunera, 8

Sposób wyłączenia wewnętrznego tunera telewizyjnego lub wbudowanego modułu DVB-HD.

# Podłączanie, 9

Przykłady podłączenia urządzeń dodatkowych oraz sposób podłączenia komputera lub aparatu fotograficznego.

# Rejestracja dodatkowych urządzeń wideo, 13

Sposób zarejestrowania podłączonych urządzeń w menu CONNECTIONS.

# Edycja dostrojonych kanałów telewizyjnych, 16

Sposób zmiany kolejności kanałów na liście oraz sposób nadawania nazw i kasowania kanałów.

# Ponowne strojenie i dodawanie nowych kanałów, *19*

Sposób dodawania nowych kanałów oraz uruchomienia strojenia automatycznego.

Konfiguracja głośników – dźwięk przestrzenny, 20 Jak dodać telewizor do systemu dźwięku przestrzennego.

# Adaptive Sound Technology, 25

Jak skonfigurować głośniki i zoptymalizować wrażenia dźwiękowe dzięki funkcji Adaptive Sound Technology.

Zmiana ustawień obrazu i dźwięku, 30 Sposób zmiany ustawień obrazu oraz tonów wysokich, niskich itp. Korzystanie z trybu gry.

**Konfiguracja telewizora 3D,** *33* Jak skonfigurować telewizor do oglądania telewizji 3D.

**Kalibracja precyzji kolorów na ekranie**, *34* Jak zoptymalizować wierne odtwarzanie kolorów na ekranie.

**Korzystanie z konfiguracji głośników**, *35* Sposób przełączania pomiędzy różnymi konfiguracjami głośników.

**Oglądanie obrazu z dwóch źródeł jednocześnie**, *36* Oglądanie obrazu z dwóch źródeł jednocześnie.

**Kino domowe, 37** Jak skonfigurować telewizor do współpracy z zestawem kina domowego.

# Ustawienie automatycznej opcji włączania i wyłączania telewizora, *38*

Sposób konfiguracji automatycznego wyłączania telewizora oraz współpracy z urządzeniem PLAY TIMER. Ustawienia automatycznego trybu czuwania pozwalające na oszczędzanie energii.

Wake-up Timer, 41 Jak ustawić telewizor w tryb budzika.

**Ustawianie godziny i daty, 43** Jak ustawić godzinę i datę.

**System kodu PIN**, *44* Sposób korzystania z systemu kodu PIN.

# Konfiguracja pilota zdalnego sterowania, *46*

Przekazywanie do telewizora informacji o tym, czy przycisk nawigacji jest włączony, czy wyłączony.

# Aktywacja funkcji, 47

Sposób wprowadzenia klucza aktywacji i dostęp do funkcji dodatkowych.

# HDMI MATRIX, 48

Sposób wprowadzania ustawień w menu HDMI MATRIX.

**Teletekst**, *50* Sposób zapisywania ulubionych stron teletekstu jako stron MEMO.

# Obsługa innych urządzeń za pomocą pilota Beo6 lub Beo4, *51*

Jak obsługiwać podłączony sprzęt, taki jak przystawki STB, odtwarzacze DVD itp.

Podłączanie i obsługa systemu audio, 55 Sposób podłączenia zestawu audio do telewizora oraz obsługi zintegrowanego zestawu audio/wideo.

# Przesyłanie dźwięku i obrazu za pomocą systemu BeoLink, 58 Sposób zestawienia połączeń oraz obsługi

systemu połączonych urządzeń.

Telewizor w pomieszczeniu dodatkowym, 60 Sposób konfiguracji i obsługi telewizora w pomieszczeniu dodatkowym.

# Dwa telewizory w tym samym pomieszczeniu, 62

Programowanie funkcji Option i obsługa dwóch telewizorów znajdujących się w tym samym pomieszczeniu.

# Przegląd menu

| 1.          | 2.                                          | 3.                    |
|-------------|---------------------------------------------|-----------------------|
| TUNING      | EDIT CHANNELS                               |                       |
|             | ADD CHANNELS                                |                       |
|             | AUTO TUNING                                 |                       |
|             | MANUAL TUNING                               | MANUAL TUNING (EXTRA) |
|             | 20                                          |                       |
| SU DISFLAT  |                                             |                       |
|             |                                             |                       |
|             | 3D SETTINGS                                 | ACTIVATE 3D           |
| SLEEP TIMER |                                             |                       |
| PLAY TIMER  | TIMER ON/OFF                                |                       |
|             | PLAY TIMER INDEX                            |                       |
|             | PLAY TIMER PROGRAMMING                      |                       |
|             | WAKE-UP TIMER                               |                       |
| ΟΡΤΙΩΝ      | CONNECTIONS                                 | AV1-AV6               |
| OF HONS     | CONNECTIONS                                 |                       |
|             |                                             |                       |
|             |                                             |                       |
|             |                                             | LINK                  |
|             | TUNER SETUP                                 | TV TUNER              |
|             |                                             | DVB                   |
|             |                                             |                       |
|             | SOUND                                       | ADJUSTMENT            |
|             | (Gdy funkcja Adaptive Sound Technology jest | SPEAKER TYPE          |
|             | wyłączona)                                  | SPEAKER ROLES         |
|             |                                             | SPEAKER DISTANCE      |
|             |                                             | SPEAKER LEVEL         |
|             |                                             | SOUND SYSTEM          |
|             |                                             | AST ON/OFF            |
|             | SOUND                                       | ADIUSTMENT            |
|             | (Gdy funkcia Adaptive Sound Technology jest | SPEAKER SETUP         |
|             | właczona)                                   | LISTENING PRESETS     |
|             |                                             | SOUND SYSTEM          |
|             |                                             | AST ON/OFF            |
|             |                                             |                       |
|             | PICTURE                                     |                       |
|             | CLOCK                                       |                       |
|             | STANDBY SETTINGS                            | AUTO STANDBY          |
|             |                                             | POWER SAVING          |
|             | REMOTE CONTROL                              | NAVIGATION BUTTON     |
|             |                                             | NO NAVIGATION BUTTON  |
|             |                                             |                       |
|             |                                             |                       |
|             |                                             |                       |
|             |                                             |                       |

# Nawigacja po menu

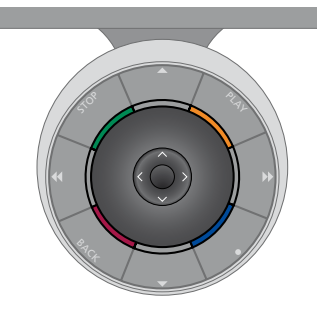

### Beo6

W przypadku obsługi telewizora za pomocą pilota zdalnego sterowania Beo6 można przechodzić po pozyciach menu, naciskając środkowy przycisk w góre, w dół, w lewo lub w prawo. Naciśnięcie tego przycisku na środku powoduje potwierdzenie wyboru lub ustawień w menu.

Wyświetl menu TV SETUP, naciskając przycisk Menu przy włączonym telewizorze.

Aby powrócić do poprzednich pozycji menu, naciśnii przycisk **BACK**. Aby wyjść z menu, naciśnij i przytrzymaj przycisk BACK.

Jeżeli pilot Beo6 jest skonfigurowany w taki sposób, że nie korzysta z przycisku nawigacii, naciśnii przycisk STOP, aby cofać sie na liście menu, oraz przycisk **BACK**, aby wyiść z menu.

Należy pamietać, że po dodaniu nowego produktu do zestawu należy ponownie skonfigurować pilota Beo6.

Telewizor można również obsługiwać za pomoca pilota Beo5, którego działanie jest podobne do pilota Beo6.

Aby powrócić do poprzednich pozycii

Aby wyjść z menu, naciśnij i przytrzymaj

Jeśli telewizor został skonfigurowany do

obsługi bez przycisku nawigacji, do

przechodzenia w góre, w dół, w lewo

natomiast do potwierdzenia wyboru lub

ustawień menu należy użyć środkowego

przycisku. Aby powrócić do poprzednich

Aby wyjść z menu, naciśnij przycisk BACK.

pozycji menu, naciśnij przycisk STOP.

i w prawo w pozycjach menu należy użyć przycisków kierunkowych,

menu, naciśnij przycisk BACK.

przycisk BACK.

# Beo4 z przyciskiem nawigacji

W przypadku posiadania pilota Beo4 z przyciskiem nawigacji i skonfigurowaniu telewizora do współpracy z takim pilotem patrz str. 46, można przechodzić po pozycjach menu, naciskając środkowy przycisk w górę, w dół, w lewo lub w prawo. Naciśnięcie tego przycisku na środku powoduje potwierdzenie wyboru lub ustawień w menu.

Wyświetl menu TV SETUP, naciskając przycisk MENU przy włączonym telewizorze. Jeżeli zostało wybrane źródło z nakładką menu, należy nacisnąć przycisk MENU dwa razy, aby wyświetlić menu TV SETUP.

### Beo4 bez przycisku nawigacji

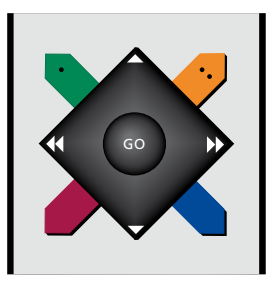

W przypadku posiadania pilota zdalnego sterowania Beo4 bez przycisku nawigacji, do przechodzenia w górę, w dół, w lewo i w prawo w pozycjach menu należy użyć przycisków kierunkowych, natomiast do potwierdzenia wyboru lub ustawień menu należy użyć środkowego przycisku. Wyświetl menu TV SETUP, naciskając przycisk MENU przy włączonym telewizorze. Jeżeli zostało wybrane źródło z nakładką menu, należy nacisnąć przycisk MENU dwa razy, aby wyświetlić menu TV SETUP.

Aby powrócić do poprzednich pozycji menu, naciśnij przycisk STOP. Aby wyjść z menu, naciśnij przycisk EXIT.

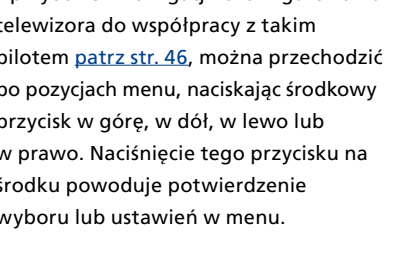

# Pierwsza konfiguracja

Procedura wyboru ustawień zostanie uaktywniona po podłączeniu telewizora do gniazdka elektrycznego i włączeniu go po raz pierwszy. Automatycznie wyświetlona zostanie sekwencja menu ekranowych, w których musisz zarejestrować dodatkowe urządzenia, które zostały podłączone na przykład projektor i głośniki.

Jeśli konfiguracja ulegnie zmianie w późniejszym czasie, można przejść do tych samych pozycji menu i zaktualizować ustawienia. Należy pamiętać, aby w menu SOUND SETUP ustawić typ głośników oraz odległość, w jakiej są ustawione.

Zawartość sekwencji pierwszej konfiguracji może być różna, w zależności od ustawień dokonanych w menu AST ON/OFF.

# Menu pierwszej instalacji wyświetlane są w poniższej kolejności

MENU LANGUAGE... Pozwala wybrać język dla menu ekranowego. Tekst na ekranie zmienia sie w zależności od zaznaczonego języka.

REMOTE CONTROL ... Włączanie lub wyłączanie przycisku nawigacji na pilocie zdalnego sterowania. Informacje dotyczące konfiguracji pilota zdalnego sterowania można znaleźć na <u>str. 46</u>. Informacje na temat pilotów zdalnego sterowania można znaleźć na <u>str. 4</u>.\*

TUNER SETUP ... Wyłączenie tunera telewizyjnego lub tunera DVB, jeśli zajdzie taka potrzeba. Patrz str. 8.

CONNECTIONS ... Wybór typu urządzeń podłączonych do poszczególnych grup gniazd, używanych gniazd, nazwy produktu i nazwy źródła. Dodatkowe informacje dotyczące menu CONNECTIONS można znaleźć <u>na stronie 13</u>.

CHECK AERIAL CONNECTION ... Ten monit jest wyświetlany jedynie po włączeniu tunera telewizyjnego.

- AUTO TUNING ... Po dokonaniu rejestracji podłączonych urządzeń na ekranie wyświetlone zostanie menu służące do automatycznego strojenia kanałów. Naciśnij środkowy przycisk, aby rozpocząć strojenie automatyczne. Telewizor odnajdzie wszystkie dostępne kanały. Dodatkowe informacje dotyczące strojenia kanałów telewizyjnych można znaleźć <u>na str. 19</u>.
- AST ON/OFF ... w tym menu można określić, czy menu konfiguracji głośników ma zawierać ustawienia dotyczące funkcji Adaptive Sound Technology. Ustawienie domyślne to OFF. Dodatkowe informacje dotyczące funkcji Adaptive Sound Technology można znaleźć <u>na str. 25</u>.

\*Jeżeli masz pilota Beo4 bez przycisku nawigacyjnego albo pilot Beo4 nie jest ustawiony w prawidłowym trybie, nie można włączyć przycisku nawigacyjnego. Aby uzyskać więcej informacji, należy zajrzeć do instrukcji pilota Beo4 albo skontaktować się z przedstawicielem firmy Bang & Olufsen. Nie należy zmieniać trybu podczas pierwszej konfiguracji, ponieważ spowoduje to przerwanie sekwencji.

# Funkcja Adaptive Sound Technology jest wyłączona:

- SPEAKER TYPE ... w tym menu można wybrać rodzaj podłączonych do telewizora głośników (jeśli są). Dodatkowe informacje można znaleźć <u>na str. 20</u>.
- TV SPEAKER ROLES ... w tym menu można wybrać funkcję dla każdego podłączonego głośnika w zestawie, np. przód, tył lub przestrzenny. w momencie podświetlenia głośnika głośnik wydaje dźwięk. Sprawdź, czy podświetlony w menu typ głośnika odpowiada głośnikowi wydającemu dźwięk. Dodatkowe informacje można znaleźć na str. 21.
- SPEAKER DISTANCE ... w tym menu można ustawić odległość w metrach do poszczególnych głośników zestawu. Dodatkowe informacje można znaleźć na str. 22.
- SPEAKER LEVEL ... w tym menu można ustawić poziom głośności poszczególnych głośników zestawu. Dodatkowe informacje można znaleźć <u>na str. 23</u>.
- SOUND ADJUSTMENT ... w tym menu można ustawić tony niskie, wysokie, głośność itp. Dodatkowo można wstępnie zaprogramować dwie domyślne konfiguracje głośników: jedną dla źródeł wideo, a drugą dla źródeł audio podłączonych do telewizora. Dodatkowe informacje można znaleźć <u>na str. 32</u>.

### >> Pierwsza konfiguracja

# Funkcja Adaptive Sound Technology jest włączona:

- SPEAKER SETUP ... Za pomocą tego menu można zarejestrować typ głośnika. Należy także wprowadzić odległości w linii prostej od dwóch punktów (A i B) do każdego głośnika, do lewej i prawej strony telewizora i ekranu projektora, oraz do pozycji oglądania, a ponadto określić odległość między tymi dwoma punktami. Dodatkowe informacje można znaleźć <u>na str. 27</u>.
- TV … Należy tu wybrać głośniki, które mają być aktywne podczas oglądania telewizji, i określić odległość od miejsca odsłuchu do trzech uaktywnionych głośników. Można włączyć funkcję Adaptive Sound Technology albo określić role i poziomy głośników. Dodatkowe informacje można znaleźć <u>na str. 28</u>.
- CINEMA ... Należy tu wybrać głośniki, które mają być aktywne podczas korzystania z podłączonego projektora, i określić odległość od miejsca odsłuchu do trzech uaktywnionych głośników. Można włączyć funkcję Adaptive Sound Technology albo określić role i poziomy głośników. To menu jest dostępne tylko jeśli podłączony został projektor. Dodatkowe informacje można znaleźć na str. 28.
- SOUND ADJUSTMENT ... w tym menu można ustawić głośność, tony niskie, wysokie i wzmocnienie dźwięku. Dodatkowo można wybrać dwie domyślne konfiguracje głośników: jedną dla źródeł wideo, a drugą dla źródeł audio podłączonych do telewizora. Można także wybrać, które ustawienie LISTENING PRESET powinno być aktywowane po przełączeniu na źródło dźwięku. Jeżeli zostanie wybrana opcja MANUAL, aktywne będzie wstępne ustawienie wykorzystywane podczas włączania źródła dźwięku. Jeśli wszystkie źródła będą wyłączone, automatycznie zostanie aktywowane ustawienie wykorzystywane przed włączeniem źródła dźwięku. Jeżeli zostanie wybrane jedno z ustawień LISTENING PRESETS, będzie ono aktywowane za każdym razem, gdy włączysz źródło dźwięku. Dodatkowe informacje można znaleźć na str. 32.

SOUND SETUP ... Przejdź do menu

LISTENING PRESETS i zaznacz pole PRESET. Następnie wybierz głośniki, które mają być aktywne odnośnie do różnych miejsc odsłuchu, np. stołu w jadalni czy ulubionego fotela, i określ odległość od miejsca odsłuchu do trzech uaktywnionych głośników. w razie potrzeby można także uaktywnić lub zdezaktywować funkcję Adaptive Sound Technology i zmienić kierunek propagacji fal dźwiękowych dla wybranej konfiguracji głośnikowej bądź przypisać głośnikom odpowiednie role i określić dla nich poziomy dźwięku. Dodatkowe informacje można znaleźć <u>na str. 28</u>.

### Kontynuacja pierwszej konfiguracji:

- STANDBY SETTINGS... Telewizor można ustawić, aby automatycznie przechodził w tryb oczekiwania po określonym czasie bezczynności. Można także włączyć lub wyłączyć funkcję oszczędności energii, patrz str. 40.
- DVB SETUP ... Jeśli tuner DVB-HD jest włączony, zostanie wyświetlone menu DVB SETUP. Dodatkowe informacje można znaleźć w odrębnej instrukcji dotyczącej DVB-HD.

Informacje na temat miejsca i sposobu podłączenia dodatkowych urządzeń można znaleźć w rozdziale dotyczącym paneli gniazd podłączeniowych w podręczniku Pierwsze kroki.

# Wybór języka menu

Język menu wybrany podczas pierwszej instalacji telewizora może być zmieniony w dowolnym momencie.

Po wybraniu języka menu wszystkie opcje i komunikaty będą wyświetlane w tym języku. Język menu ekranowego można określić w menu TV SETUP. Tekst na ekranie zmienia się w zależności od zaznaczonego języka.

- > Wyświetl menu TV SETUP i zaznacz pozycję OPTIONS.
- > Naciśnij środkowy przycisk, aby wyświetlić menu OPTIONS, a następnie zaznacz pozycję MENU LANGUAGE.
- > Naciśnij środkowy przycisk, aby wyświetlić menu MENU LANGUAGE.
- > Zaznacz wybrany język.
- > Naciśnij środkowy przycisk, aby dokonać wyboru.
- > Naciśnij przycisk BACK, aby kolejno przejść do poprzedniego menu lub naciśnij i przytrzymaj przycisk BACK, aby wyjść ze wszystkich pozycji menu.

# MENU LANGUAGE

DANSK DEUTSCH ENGLISH ESPAÑOL FRANÇAIS ITALIANO NEDERLANDS SVENSKA

# Konfiguracja tunera

Jeśli wyłączony zostanie tuner telewizyjny lub tuner DVB, podłączone urządzenie peryferyjne można włączać za pomocą przycisku TV lub DTV.

### Aby wyłączyć wewnętrzny tuner ...

- > Wyświetl menu TV SETUP i zaznacz pozycję OPTIONS.
- >Naciśnij środkowy przycisk, aby wyświetlić menu OPTIONS, a następnie zaznacz pozycję TUNER SETUP.
- > Naciśnij środkowy przycisk, aby wyświetlić menu TUNER SETUP, a następnie zaznacz pozycję TV TUNER.
- > Za pomocą przycisku nawigacji w lewo lub w prawo przełącz pomiędzy ustawieniami ON i OFF.
- > Zaznacz DVB.
- > Za pomocą przycisku nawigacji w lewo lub w prawo przełącz pomiędzy ustawieniami ON i OFF.
- > Naciśnij środkowy przycisk, aby zapisać ustawienia, albo ....
- > … naciśnij i przytrzymaj przycisk BACK, aby opuścić pozycje menu bez zapisywania ustawień.

| -1 I N | IFR | SETI | IP |
|--------|-----|------|----|

| TV TUNER | ON |
|----------|----|
| DVB      | ON |

Menu TUNING jest dostępne tylko wtedy, kiedy włączony jest tuner telewizyjny. <u>Więcej</u> informacji można znaleźć na str. 16 i 19.

Jeśli do telewizora podłączona została nagrywarka z dyskiem twardym Bang & Olufsen, zaleca się nie wyłączać tunera telewizyjnego.

# Połączenia

Panel gniazd telewizora umożliwia podłączenie przewodów doprowadzających sygnały do zestawu oraz różnych urządzeń dodatkowych, takich jak magnetowid lub system muzyczny Bang & Olufsen.

Każde urządzenie podłączane do tych gniazd musi być zarejestrowane w menu CONNECTIONS. Więcej informacji znajduje się <u>na str. 13</u>.

Przed podłączeniem jakiegokolwiek urządzenia do telewizora należy pamiętać, aby odłączyć telewizor od sieci zasilającej.

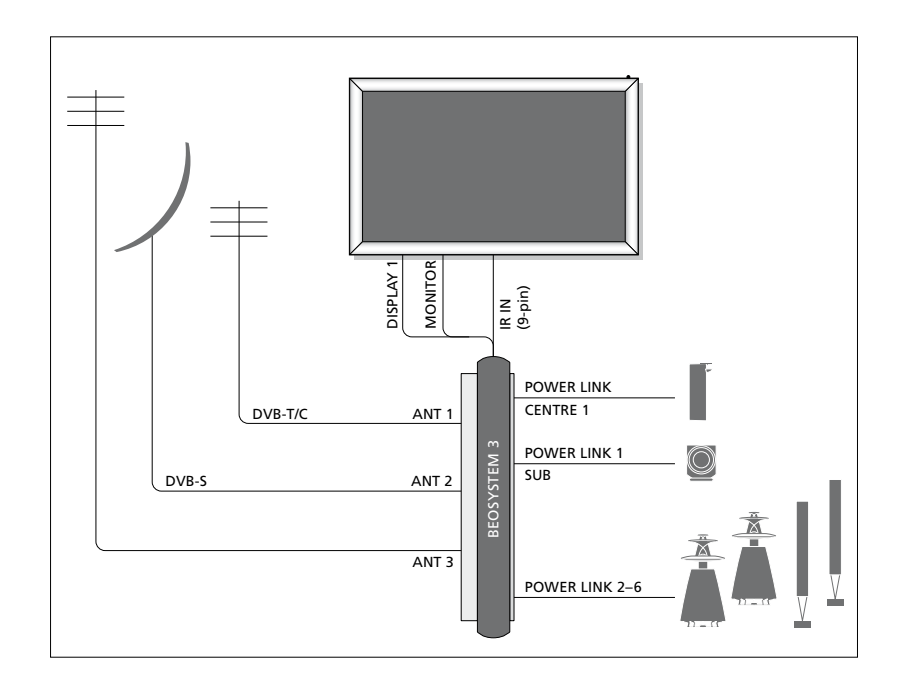

| Video Recorder<br>[V MEM] | AV 1        |            |
|---------------------------|-------------|------------|
| Digital TV<br>[DTV]       | AV 2        | 13         |
| DVD<br>[DVD]              | AV 3        | OSYSTEN    |
| DeeMaster                 | VGA         | BE         |
| Beolviaster               | MASTER LINK |            |
| [PC]                      | AV 5        |            |
| Camera<br>[CAMERA]        | AV 6        |            |
|                           |             | $\bigcirc$ |

Obowiązują pewne ograniczenia co do typu urządzeń, które można podłączać do gniazd.

Urządzenia z sygnałem wyjściowym VGA mogą być podłączone i zarejestrowane wyłącznie do gniazd AV5 lub AV6.

# Głośniki

Podłącz głośniki Bang & Olufsen Power Link. Użyj kabli dostarczonych wraz z głośnikami. Kable dostępne są u przedstawiciela firmy Bang & Olufsen.

# Sprzęt z wyjściem HDMI™

Urządzenia z wyjściem HDMI, takie jak przystawki STB można podłączyć do dowolnego dostępnego gniazda HDMI w telewizorze, niezależnie od konkretnej grupy gniazd AV, do której podłączone zostało urządzenie. Aby przesłać sygnał ze źródła do innego pomieszczenia, należy także podłączyć sygnał wideo CVBS z podłączonego sprzętu do gniazda AV na panelu gniazd. Więcej informacji na temat konfigurowania podłączonego sprzętu do użytku można znaleźć na <u>str. 13</u>.

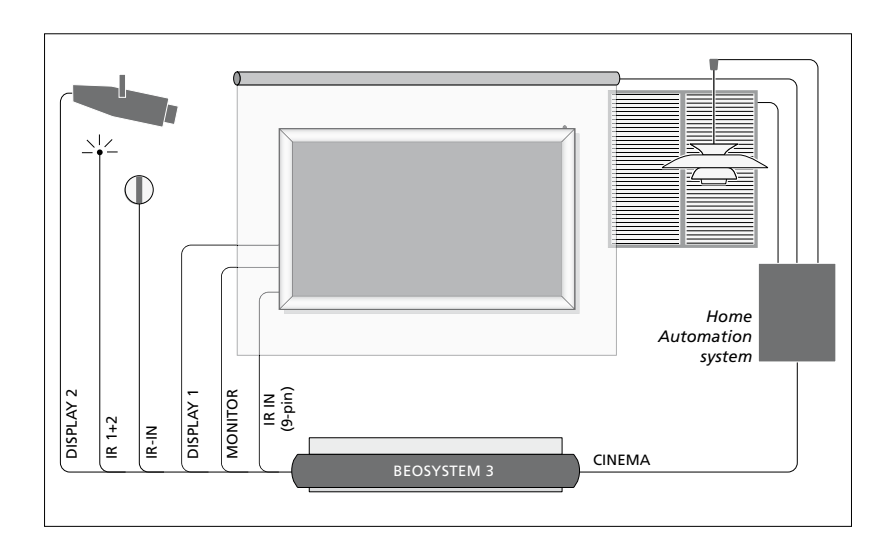

# Kino domowe z projektorem i system automatyki domowej

Korzystaj z ekranu plazmowego i/lub projektora albo podłącz do telewizora system automatyki domowej, który pozwoli na sterowanie oświetleniem i zasłonami w pomieszczeniu. Jeżeli zostanie wybrany tylko ekran lub tylko projektor, należy go podłączyć do gniazda DISPLAY 1; w przeciwnym razie należy podłączyć ekran do gniazda DISPLAY 1, a projektor do gniazda DISPLAY 2. Nie można podłączyć dwóch ekranów lub dwóch projektorów jednocześnie.

Więcej informacji na temat kina domowego można znaleźć <u>na str. 37</u>.

Jeżeli wbudowany odbiornik sygnałów pilota zdalnego sterowania (odbiornik podczerwieni) zostanie zasłonięty po rozwinięciu ekranu projektora, będziesz musiał także zainstalować zewnętrzny odbiornik podczerwieni. Odbiornik podczerwieni jest dostępny jako dodatkowe wyposażenie u dealera firmy Bang & Olufsen.

# Sterowanie

W menu AV można wybrać sposób podłączenia urządzenia sterowanego za pomocą sterownika PUC. Można wybrać opcję "PLUG" (przewód) lub "IR" (nadajnik podczerwieni). Jeżeli zostanie wybrana opcja PLUG, należy wybrać MODULATION ON albo MODULATION OFF. Informacje na temat rodzajów kabli oraz ustawień modulacji można uzyskać od sprzedawcy.

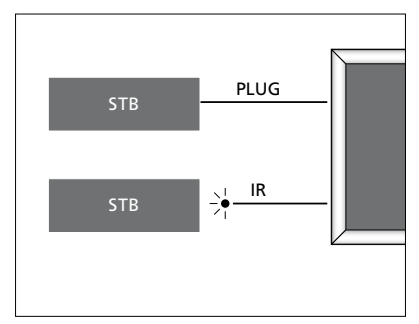

Nadajniki podczerwieni: Aby móc obsługiwać produkty innych firm niż Bang & Olufsen za pomocą pilota Bang & Olufsen, podłącz do każdego produktu nadajnik podczerwieni Bang & Olufsen. Podłącz każdy nadajnik do odpowiedniego gniazda oznaczonego jako CTRL na głównym panelu gniazd.

# Moduł DVB

Moduł CA jest czytnikiem kart typu Smart Card służącym do dekodowania sygnałów przesyłanych przez nadawcę programu.

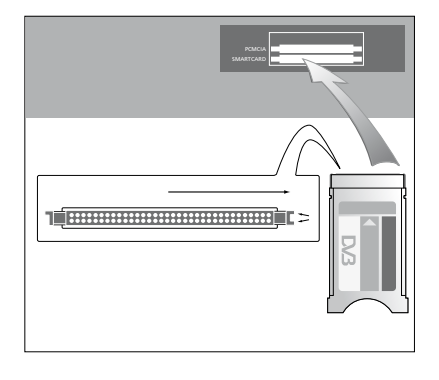

Moduł CA ma jedną wystającą krawędź z jednej strony i dwie wystające krawędzi z drugiej strony. Strona z dwiema krawędziami powinna być skierowana w prawo.

Podczas wkładania karty złoty chip powinien być zawsze skierowany w górę.

Podłączenie i korzystanie z komputera WAŻNE! Przed podłączeniem komputera do telewizora wyłącz telewizor, komputer i wszystkie urządzenia podłączone do komputera z sieci elektrycznej.

### Aby podłączyć komputer do telewizora ...

- > Jeden koniec odpowiedniego przewodu podłącz do gniazda sygnału wyjściowego DVI, VGA lub HDMI w komputerze, natomiast drugi koniec do gniazda VGA lub HDMI w telewizorze.
- > Aby odtwarzać dźwięk z komputera na głośnikach telewizora, zastosuj odpowiedni przewód i połącz gniazdo wyjściowe dźwięku w komputerze z gniazdami L-R lub SPDIF w telewizorze.
- > Ponownie podłącz do sieci telewizor, komputer oraz wszystkie urządzenia podłączone do komputera. Pamiętaj, że komputer musi być podłączony do uziemionego gniazda elektrycznego, zgodnie z instrukcją obsługi.

Jeżeli komputer został podłączony do gniazda VGA telewizora, należy go zarejestrować na gnieździe AV5 lub AV6 w menu CONNECTIONS. Komputer podłączony do gniazda HDMI może być zarejestrowany do dowolnej grupy gniazd AV.

# Wyświetlanie obrazu z komputera na ekranie

Aby wyświetlić obraz z komputera na ekranie telewizora, należy go wywołać za pomocą pilota zdalnego sterowania.

### Aby wywołać obraz z komputera ...

> Naciśnij przycisk PC, by wywołać obraz. Teraz można normalnie korzystać z komputera. (Beo4: Naciśnij przycisk LIST, za pomocą przycisku nawigacji w górę lub w dół wybierz pozycję PC na ekranie pilota Beo4, a następnie naciśnij środkowy przycisk, aby wyświetlić obraz.

# Odtwarzanie obrazów cyfrowych na ekranie

Aby odtwarzać obrazy z aparatu, należy podłączyć aparat do gniazd AV6 i włączyć telewizor. Odbiornik automatycznie wykryje podłączenie aparatu i wyświetli obrazy na ekranie.

# Jeśli sygnał z aparatu cyfrowego jest odłączony...

> Naciśnij przycisk CAMERA na pilocie Beo6. (Beo4: Naciśnij przycisk LIST, za pomocą przycisku nawigacji w górę lub w dół wybierz pozycję CAMERA na ekranie pilota Beo4, a następnie naciśnij środkowy przycisk, aby wyświetlić obraz.

# Rejestracja dodatkowych urządzeń wideo

Wszelkie dodatkowe urządzenia i źródła obrazu podłączone do telewizora należy zarejestrować w menu CONNECTIONS.

Podczas pierwszej instalacji telewizora część z podłączonych urządzeń zostanie wykryta przez telewizor. Podczas pierwszej instalacji telewizora automatycznie zostanie wyświetlone menu CONNECTIONS pozwalające na zarejestrowanie podłączonych urządzeń, które nie zostały automatycznie wykryte przez telewizor. Wszystkie urządzenia podłączane w późniejszym czasie należy zarejestrować w menu CONNECTIONS.

# Co zostało podłączone?

Rejestracja urządzeń podłączonych do telewizora umożliwia ich obsługę za pomoca pilota zdalnego sterowania.

- > Wyświetl menu TV SETUP i zaznacz pozycję OPTIONS.
- > Naciśnij środkowy przycisk, aby wyświetlić menu OPTIONS. Opcja CONNECTIONS jest już zaznaczona.
- > Naciśnij środkowy przycisk, aby wywołać menu CONNECTIONS.
- > Za pomocą przycisku nawigacji w górę lub w dół przewiń poszczególne grupy gniazd: AV1, AV2, AV3, AV4, AV5, AV6, DISPLAY 1, DISPLAY 2, HDMI EXPANDER i LINK.
- > Naciśnij środkowy przycisk, aby móc zarejestrować podłączony typ urządzenia pod zaznaczoną grupą gniazd.
- > Za pomocą przycisku nawigacji w górę lub w dół przejdź pomiędzy gniazdami w grupie.
- > Za pomocą przycisku nawigacji w lewo lub w prawo zarejestruj urządzenie podłączone do zaznaczonego gniazda.
- > Naciśnij środkowy przycisk przy zaznaczonej opcji SOURCE, aby móc wybrać urządzenie z listy widocznej na ekranie.
- Za pomocą przycisku nawigacji w lewo lub w prawo wyświetl inne rodzaje urządzeń.
- > Za pomocą przycisku nawigacji w górę lub w dół lub też za pomocą za pomocą przycisku numerycznego zaznacz nazwę urządzenia, a następnie naciśnij środkowy przycisk, aby je zarejestrować.
- Naciśnij zielony przycisk, aby przejść do trybu wprowadzania nazwy źródła.
   Zostanie wyświetlone menu wprowadzania nazwy.
- > Za pomocą przycisku nawigacji w górę lub w dół wyszukaj poszczególne znaki nazwy.
- > Naciśnij środkowy przycisk, aby zaakceptować nazwę.

### CONNECTIONS Δ\/1 NONE NONE AV2 AV3 NONE AV4 NONE AV5 NONE AV6 NONE DISPLAY 1 DISPLAY 2 NONE HDMI EXPANDER NO

Dostępne gniazda mogą być różne w zależności od konfiguracji.

- Nazwy są wyświetlane na ekranie telewizora podczas wybierania źródła.
- > Naciśnij środkowy przycisk, aby wyświetlić menu STANDBY OPTIONS.
- > Za pomocą przycisku nawigacji w górę lub w dół zaznacz opcję trybu oczekiwania określającą, kiedy podłączony sprzęt powinien zostać przełączony w tryb oczekiwania. <u>Patrz str. 15</u>.
- > Naciśnij środkowy przycisk, aby wybrać zaznaczoną opcję trybu oczekiwania.
- > Po zakończeniu konfiguracji ustawień dla pojedynczej grupy gniazd, naciśnij środkowy przycisk, aby powrócić do menu CONNECTIONS.
- Powtórz procedurę dla każdej grupy gniazd.

Wyłącznie podczas pierwszej instalacji, po zarejestrowaniu wszystkich podłączonych urządzeń, naciśnij **zielony** przycisk, aby zapisać wybrane ustawienia.

### Zawartość menu AV1 - AV6 ...

SOURCE ... Ta opcja umożliwia wybór podłączonego źródła. Wybrana opcja informuje, który przycisk pilota zdalnego sterowania włącza źródło. Na przykład, źródło zarejestrowane jako V.MEM jest włączane po naciśnięciu przycisku V.MEM. Źródło zarejestrowane jako DTV2 zostanie włączone po naciśnięciu DTV2. (Beo4: Naciśnij przycisk LIST, a następnie przycisk nawigacji w górę lub w dół, aby wyświetlić DTV2, po czym naciśnij przycisk środkowy). Dostępne są następujące opcje: NONE... jeśli nie podłączono żadnego urządzenia.

V.MEM... dla podłączonego magnetowidu lub nagrywarki z dyskiem twardym. DVD/DVD2... dla podłączonego odtwarzacza lub nagrywarki DVD. DTV... opcja zajęta przez opcjonalny moduł DVB, chyba że tuner DVB został wyłączony w menu TUNER SETUP. DTV2... dla pozostałych urządzeń, takich jak urządzenie STB.

V.AUX2... dla pozostałych urządzeń, takich jak konsola gier wideo.

TV ... opcja zajęta przez tuner telewizyjny, chyba że został on wyłączony w menu TUNER SETUP.

- PC... dla podłączonego komputera. CENTRE ... do podłączenia centralnego źródła, które może pomieścić do sześciu wbudowanych źródeł, np. odtwarzacz DVD i przystawkę STB. Ta opcja jest dostępna wyłączenie w menu AV1 i AV2.
- NAME ... Pozwala określić nazwę rejestrowanego źródła. Wprowadzona nazwa jest wyświetlana na ekranie po uruchomieniu danego źródła.
- AUTO SELECTION...Pozwala na automatyczny wybór podłączonych źródeł w momencie, gdy telewizor wykrywa sygnał, pod warunkiem, że telewizor jest w danym czasie włączony. Do wyboru są dwie opcje: YES i NO.
- (TIMER RECORDER) ...Aktywacja nagrywania z programatorem sygnału dla podłączonego urządzenia nagrywającego. Do wyboru są dwie opcje: YES i NO. Opcja dostępna jest jedynie w menu AV1 i AV2. Można ją aktywować w dowolnym czasie jedynie w jednym z tych dwóch menu.

- HDMI ... Informuje, czy do telewizora podłączono urządzenia przez jedno z gniazd HDMI. Wybór odpowiedniego gniazda.
- (SOUND INPUT) ... Wskazuje, jaki sygnał dźwięku jest używany. Ta opcja jest dostępna wyłącznie wtedy, gdy sprzęt jest zarejestrowany w gnieździe HDMI. Dostepne opcie to HDMI i S/P-DIF.
- (YPbPr) … Informuje, czy do telewizora podłączono urządzenia przez gniazda YPbPr. Dostępne opcje to YES i NO. Jednocześnie można zarejestrować tylko jedno menu AV (AV2 lub AV3).
- (AV3 -> AV1) ... Wybierz, czy telewizor powinien przesyłać sygnały z gniazda AV3 do gniazda AV1, nawet gdy telewizor jest wyłączony. z opcji tej można korzystać, gdy zewnętrzny tuner telewizyjny jest podłączony do gniazda AV3, a magnetowid do gniazda AV1. Dostępne są następujące opcje: NO i AUTO. Ta opcja jest dostępna wyłącznie w menu AV3.
- (VGA) ... Informuje, czy do telewizora podłączono urządzenie przez gniazdo
   VGA. Dostępne opcje to YES i NO.
   Jednocześnie można zarejestrować tylko jedno menu AV (AV5 lub AV6).

Urządzenia można rejestrować pod każdym dostępnym typem źródła, jednakże wybrane typy mają wpływ na sposób używania źródła.

### Co zawierają menu DISPLAY 1 i DISPLAY 2...

Wybierz podłączony ekran oraz rodzaj projektora.

### Opcje menu HDMI EXPANDER...

Jeżeli dysponujesz ekspanderem HDMI, musi on być zawsze podłączony do gniazda HDMI C. Po podłączeniu ekspandera HDMI dostępne stają się dodatkowe gniazda HDMI: C1, C2, C3 i C4.

### Opcje menu LINK...

Zmiana częstotliwości połączenia i włączanie modulatora systemowego.

| NONE |
|------|
|      |
| NO   |
| NO   |
| NO   |
|      |
| NO   |
|      |

Źródła wysokiej rozdzielczości (HD) ... Sygnały w standardowej rozdzielczości (SD) można nagrywać oraz przesyłać do telewizora w pomieszczeniu dodatkowym. Nie dotyczy to sygnałów HD.

Podłączenie obu sygnałów HD i SD do telewizora. Wykorzystywany jest zawsze najlepszy sygnał. Jeśli sygnał HD nie będzie dostępny, wyświetlony zostanie sygnał SD.

UWAGA! Jeżeli do telewizora podłączony jest inny sprzęt, opcję POWER SAVING należy ustawić na OFF. Dalsze informacje można znaleźć <u>na str. 40</u>.

### Opcje trybu oczekiwania ...

Podczas rejestracji urządzenia innego producenta niż Bang & Olufsen w menu CONNECTIONS można również wybrać inną wartość parametru STANDBY OPTIONS dla tego urządzenia. Oznacza to, że można wybrać, czy podłączone urządzenie ma automatycznie przechodzić do trybu oczekiwania.

### Dostępne są następujące opcje:

OFF AT SOURCE CHANGE ... Urządzenie jest przełączane w tryb gotowości natychmiast po wybraniu innego źródła.

- OFF AT TV STANDBY ... Urządzenie jest przełączane w tryb oczekiwania po przełączeniu telewizora w tryb oczekiwania.
- ALWAYS ON ... Telewizor nie przełącza produktu w tryb oczekiwania, natomiast produkt może się sam przełączyć w tryb oczekiwania w efekcie działania własnych ustawień.
- MANUAL CONTROL ... Urządzenie może być włączone i wyłączone za pomocą pilota zdalnego sterowania. Więcej informacji znajduje się <u>na str. 55</u>.

Jeśli funkcja automatycznego strojenia nie zapisała kanałów pod preferowanymi numerami kanałów lub nie przypisała do nich nazw automatycznie, można zmienić kolejność kanałów zapisanych podczas strojenia automatycznego i nazwać je zgodnie z własnym wyborem.

Jeśli dostrojone kanały wymagają dodatkowej edycji, na przykład dokładniejszego dostrojenia, przejdź do menu MANUAL TUNING. <u>Patrz strona 18</u>.

Informacje dotyczące strojenia kanałów cyfrowych można znaleźć w instrukcji modułu DVB.

# Przenoszenie, usuwanie i nadawanie nazwy dostrojonym kanałom telewizyjnym

Po zakończeniu automatycznego strojenia kanałów automatycznie wyświetlone zostanie menu EDIT CHANNELS, które umożliwia przeniesienie lub nadanie nazwy dostrojonym kanałom telewizyjnym. Można również usunąć dowolny dostrojony kanał telewizyjny, który nie ma zostać zapisany.

# Wyświetlanie menu EDIT CHANNELS ...

- > Wyświetl menu TV SETUP i zaznacz pozycję TUNING.
- > Naciśnij środkowy przycisk, aby wyświetlić menu TUNING, a następnie zaznacz pozycję EDIT CHANNELS.
- > Naciśnij środkowy przycisk, aby wyświetlić menu EDIT CHANNELS.

# Zmiana kolejności kanałów telewizyjnych ...

- > W menu EDIT CHANNELS zaznacz kanał, który ma zostać przeniesiony.
- > Za pomocą przycisku nawigacji w prawo usuń kanał z listy.
- > Za pomocą przycisku nawigacji w górę lub w dół przenieś kanał pod wybrany numer kanału.
- > Za pomocą przycisku nawigacji w lewo umieść kanał na liście lub zamień go miejscami z kanałem zapisanym pod numerem, który ma być przeznaczony dla innego kanału.
- > Następnie przenieś kanał, który został zamieniony miejscami z poprzednio ustawionym, w puste miejsce na liście lub w miejsce już zajęte przez inny kanał i powtórz procedurę.
- > Po zakończeniu przenoszenia kanałów naciśnij przycisk BACK, aby przejść do poprzednich pozycji menu lub naciśnij i przytrzymaj przycisk BACK, aby wyjść ze wszystkich pozycji menu.

# Nadawanie nazw nastrojonym kanałom ...

- > W menu EDIT CHANNELS zaznacz kanał, który ma zostać nazwany.
- Naciśnij zielony przycisk, aby przejść do trybu wprowadzania nazwy kanału.
   Zostanie wyświetlone menu wprowadzania nazwy.
- > Za pomocą przycisku nawigacji w górę lub w dół wyszukaj poszczególne znaki nazwy.
- > Za pomocą przycisku nawigacji w lewo lub w prawo można poruszać się pomiędzy znakami.
- > Naciśnij środkowy przycisk, aby zapisać nazwę.
- > Aby nazwać kolejny kanał, powtórz całą procedurę.
- > Po wprowadzeniu nazw odpowiednich kanałów naciśnij środkowy przycisk, aby zaakceptować edytowaną listę lub naciśnij i przytrzymaj przycisk BACK, aby wyjść ze wszystkich pozycji menu.

# Usuwanie nastrojonych kanałów ...

- > W menu EDIT CHANNELS zaznacz kanał, który ma zostać usunięty.
- > Za pomocą przycisku nawigacji w prawo usuń kanał z listy.
- > Naciśnij żółty przycisk, aby przejść do trybu usuwania kanału.
- > Naciśnij ponownie żółty przycisk, aby potwierdzić usunięcie lub naciśnij dwukrotnie przycisk nawigacyjny w lewo, aby ponownie umieścić kanał na liście.
- Po usunięciu odpowiednich kanałów naciśnij i przytrzymaj przycisk BACK, aby wyjść ze wszystkich pozycji menu.

# EDIT TV CHANNELS

|           |       | 1  |
|-----------|-------|----|
| TV 2      |       | 2  |
|           |       | 3  |
|           | BBC 1 |    |
| EUROSPORT |       | 5  |
| TV 4      |       | 6  |
| ZDF       |       | 7  |
|           |       | 8  |
| DISCOVERY |       | 9  |
|           |       | 10 |
|           |       |    |

Przenieś kanał.

# EDIT TV CHANNELS 1 TV 2 A.... BBC 1 4 EUROSPORT 5 TV 4 6 ZDF 7 ..... BISCOVERY 9

Nazwij kanał.

| EDIT TV CHANN | ELS |    |
|---------------|-----|----|
|               |     | 1  |
|               | TV2 |    |
|               |     | 3  |
| BBC 1         |     | 4  |
| EUROSPORT     |     | 5  |
| TV 4          |     | 6  |
| ZDF           |     | 7  |
|               |     | 8  |
| DISCOVERY     |     | 9  |
|               |     | 10 |
|               |     |    |

Usuń kanał.

# Regulacja nastrojonych kanałów

Kanały telewizyjne można zapisywać pod dowolnymi numerami. Kanały można dostrajać, oznaczać jako kodowane lub nie oraz wybierać odpowiednie typy dźwięku dla poszczególnych kanałów.

- > Wyświetl menu TV SETUP i zaznacz pozycję TUNING.
- > Naciśnij środkowy przycisk, aby wyświetlić menu TUNING, a następnie zaznacz pozycie MANUAL TUNING.
- > Naciśnij środkowy przycisk, aby wyświetlić menu TV MANUAL TUNING.
- > Za pomocą przycisku nawigacji w górę lub w dół przejdź pomiędzy pozycjami w menu.
- Przy pomocy przycisku nawigacji w lewo lub w prawo przejdź pomiędzy opcjami poszczególnych pozycji.
- > Po wybraniu opcji NAME naciśnij zielony przycisk, aby rozpocząć procedurę nadawania nazwy. Przy pomocy przycisku nawigacji w górę lub w dół wprowadź odpowiednie znaki nazwy. Przy pomocy przycisku nawigacji w lewo lub w prawo przejdź pomiędzy znakami w nazwie.
- > Aby wywołać dodatkowe menu TV MANUAL TUNING, przejdź do opcji EXTRA i naciśnij środkowy przycisk. Teraz możesz precyzyjnie dostroić kanał lub wybrać rodzaj dźwięku.
- > Po zakończeniu edycji naciśnij środkowy przycisk, aby potwierdzić zmianę ustawień.
- > Naciśnij środkowy przycisk, aby zapisać zmieniony kanał.
- > Naciśnij i przytrzymaj przycisk BACK, aby wyjść ze wszystkich pozycji menu.

Jeśli w menu wyświetlona zostanie pozycja TV SYSTEM, przed przystąpieniem do strojenia należy sprawdzić, czy wyświetlony jest odpowiedni system transmisji:

B/G ... dla PAL/SECAM BG

- I... dla PAL i
- L ... dla SECAM L
- M ... dla NTSC M

D/K ... dla PAL/SECAM D/K

Jeśli kanały są nadawane w dwóch językach, można uzyskać dostęp do obu ścieżek dźwiękowych przez zapisanie kanału dwukrotnie – w dwóch różnych językach.

### Opcje menu TV MANUAL TUNING...

SEARCH...Rozpoczyna strojenie automatyczne.

- FREQUENCY...Wybór częstotliwości dostrajania.
- CHANNEL NUMBER...Zachowanie lub zmiana numeru kanału. Można zapisać 99 programów.
- NAME...Umożliwia dostęp do menu nadawania nazw i nadanie nazwy wybranemu kanałowi.
- EXTRA...Umożliwia dostęp do dodatkowego menu TV MANUAL TUNING.

# Opcje dodatkowego menu TV MANUAL TUNING...

- FINE TUNE...Ta opcja umożliwia precyzyjne dostrajanie częstotliwości kanału lub dostrojonego kanału. Precyzyjne dostrajanie jest możliwe w zakresie -8–+8.
- (DECODER)...Dekoder jest niezbędny do odbioru kodowanych programów.
  Zazwyczaj dekoder jest automatycznie wykrywany podczas strojenia, ale można go również wybrać za pomocą tej opcji menu. Ustaw DECODER w jednej z poniższych opcji: ON (dekoder włączony) lub OFF (brak dekodera).
- (TV SYSTEM)...System transmisji telewizyjnej - ta opcja jest dostępna wyłącznie dla niektórych rodzajów telewizorów, gdyż system transmisji jest zazwyczaj wybierany automatycznie.

# TV MANUAL TUNING

| SEARCH      |        |
|-------------|--------|
| FREQUENCY   | 217    |
| CHANNEL NO. | 7      |
| NAME        | DR 1   |
| FINE TUNE   | 0      |
| DECODER     | OFF    |
| TV SYSTEM   | PAL/BG |
| SOUND       | STEREO |

SOUND (mono, stereo lub język)...Kilka rodzajów dźwięku może być dostępnych dla różnych kanałów - mono, stereo lub różne języki. Dla danego programu lub częstotliwości wybierz opcje MONO (dźwięk mono FM / NICAM), STEREO (dźwięk stereo NICAM / A2), MONO1 (język mono 1), MONO2 (język mono 2), MONO2 (język mono 3) lub STEREO2 (język stereo 2).

Także po zapisaniu rodzaju dźwięku/języka można zmieniać te opcje w trakcie oglądania programu telewizyjnego. Więcej informacji znajduje się w skróconej instrukcji obsługi.

# Zmiana i dodawanie nowych kanałów

W telewizorze można wybrać opcję automatycznego wyszukiwania kanałów.

Można ustawić maksymalnie 99 różnych kanałów telewizyjnych. Ustawione kanały można zapisać pod indywidualnymi numerami. Każdemu kanałowi można również nadać indywidualną nazwę.

Można dostrajać nowe kanały, które zostały przeniesione i -ponownie ustawiać kanały wcześniej usunięte.

Przy dostrajaniu kanałów za pośrednictwem menu ADD CHANNELS wcześniej dostrojone kanały pozostają niezmienione. Pozwala to zapisać nazwy kanałów, ich kolejność na liście kanałów oraz wszelkie ustawienia specjalne zapisane dla tych kanałów np. ustawienia dekodera lub systemu transmisji. Aby ponownie dostroić wszystkie zapisane kanały, można uruchomić automatyczne strojenie. Można także dodać nowy kanał lub zaktualizować zapisany - jeśli, na przykład, pasmo jego nadawania zostało zmienione przez nadawcę.

- > Wyświetl menu SETUP i zaznacz pozycję TUNING.
- Naciśnij środkowy przycisk, aby wywołać menu TUNING.

Zmiana zapisanych kanałów za pomocą automatycznego strojenia ...

- > W menu TUNING zaznacz opcję AUTO TUNING.
- > Naciśnij środkowy przycisk, aby wyświetlić menu AUTO TUNING.
- > Przy pomocy przycisku nawigacji w prawo rozpocznij strojenie automatyczne.
- > Po zakończeniu strojenia automatycznego pojawi się menu EDIT CHANNELS. Teraz można usuwać lub nazywać kanały.

# Dodawanie nowych kanałów TV ...

- > W menu TUNING zaznacz opcję ADD CHANNELS.
- > Naciśnij środkowy przycisk, aby wyświetlić menu ADD CHANNELS.
- > Przy pomocy przycisku nawigacji w prawo rozpocznij czynność. Nowe znalezione kanały zostaną automatycznie dodane.
- > Po zakończeniu strojenia i dodaniu nowych kanałów pojawi się menu EDIT CHANNELS. Teraz można usuwać lub nazywać kanały. Kursor zaznaczy pierwszy z nowo dodanych kanałów na liście.

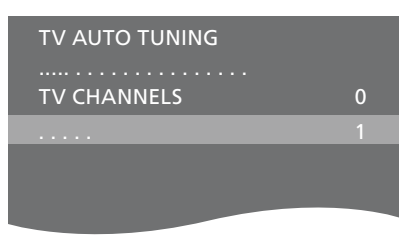

UWAGA! w przypadku kolejnego strojenia wszystkich kanałów, wszelkie wcześniejsze ustawienia zostaną usunięte!

| ADD TV CHANNELS |    |
|-----------------|----|
|                 |    |
| PRIME           | 31 |
| TV 2            | 32 |
|                 | 33 |
| BBC 1           | 34 |
| EUROSPORT       | 35 |
| TV 4            | 36 |
| ZDF             | 37 |
| DISCOVERY       | 38 |
|                 | 39 |

# Konfiguracja kolumn – dźwięk przestrzenny

Po dodaniu do telewizora głośników Power Link oraz subwoofera BeoLab zestaw przekształcony zostanie w system dźwięku przestrzennego Surround.

System dźwięku przestrzennego można w prosty sposób dostosować do każdego salonu. Niech obraz wyznacza idealną pozycję oglądania i odsłuchiwania. Dźwięki najlepiej odbiera się w obszarze utworzonym przez głośniki.

Jeżeli masz kilka głośników i pilota Beo6, możesz korzystać z zalet funkcji Adaptive Sound Technology zamiast konfiguracji opisanej w tym rozdziale. <u>Patrz</u> <u>str. 25</u>.

# Wybór typu głośników

Przed dostosowaniem ustawień głośników włącz telewizor w trybie telewizora lub kina domowego.

### Aby zarejestrować typy głośników ...

- > Wyświetl menu TV SETUP i zaznacz pozycje OPTIONS.
- Naciśnij środkowy przycisk, aby wyświetlić menu OPTIONS, a następnie zaznacz pozycję SOUND.
- > Naciśnij środkowy przycisk, aby wyświetlić menu SOUND SETUP, a następnie zaznacz pozycję SPEAKER TYPE.
- > Naciśnij środkowy przycisk, aby wyświetlić menu SPEAKER TYPE, a następnie za pomocą przycisku nawigacji w lewo lub w prawo wybierz typ używanego głośnika.
- > Zaznacz CONFIG. Opcja ta umożliwia wybranie konfiguracji CENTRE jako pojedynczego głośnika lub pary. w zależności od wybranego głośnika lub głośników centralnych, opcja CONFIG może być zaznaczona szarym kolorem i niedostępna.
- > Naciśnij przycisk nawigacji w dół, aby przejść do następnego głośnika, a następnie za pomocą przycisku nawigacji w lewo lub w prawo wybierz typ używanego głośnika.
- Naciśnij środkowy przycisk, aby zachować wybrane ustawienia, lub naciśnij przycisk
   BACK, aby wyjść z menu bez zapisywania zmian.

### SPEAKER TYPE

CENTRE 1 CONFIG SPEAKERS: BEOLAB 4000 BEOLAB 4000 BEOLAB 4000 BEOLAB 5 BEOLAB 5 BEOLAB 5 BEOLAB 000 NONE

BEOLAB 5 NONE NONF

# Przypisywanie głośnikom ich roli

Głośniki podłączone do telewizora mogą pełnić kilka ról. Jeżeli, na przykład, przy oglądaniu telewizji na ekranie telewizora używasz wyłącznie przednich głośników, możesz obrócić swój fotel o dziewięćdziesiąt stopni w kierunku ekranu projektora i używać tych samych głośników jako prawego głośnika przedniego i tylnego w systemie dźwięku przestrzennego w zestawie kina domowego.

### Aby przypisać głośnikom ich rolę...

- > Wyświetl menu TV SETUP i zaznacz pozycję OPTIONS.
- Naciśnij środkowy przycisk, aby wyświetlić menu OPTIONS, a następnie zaznacz pozycje SOUND.
- > Naciśnij środkowy przycisk, aby wyświetlić menu SOUND SETUP, a następnie zaznacz pozycję SPEAKER ROLES.
- > Naciśnij środkowy przycisk, aby wyświetlić menu SPEAKER ROLES.
- Podświetl rolę głośnika. w momencie podświetlenia roli głośnika głośnik wydaje dźwięk.
- > Użyj przycisku nawigacji w lewo lub w prawo, aby zaznaczyć rolę dla głośnika wydającego dźwięk.
- > Powtórz procedurę dla każdego głośnika.
- Naciśnij środkowy przycisk, aby zachować wybrane ustawienia, lub naciśnij
   i przytrzymaj przycisk BACK, aby wyjść z menu bez zapisywania zmian.

W trybie telewizji nie można ustawić roli CENTRE1.

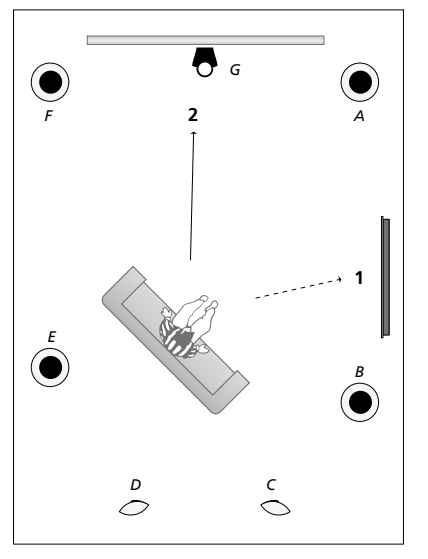

Przypisywanie ról podłączonym głośnikom pozwala na określenie funkcji głośników w systemie dźwięku przestrzennego i liczbę głośników, która ma być wykorzystana. Przypisz głośnikom różne role - do oglądania telewizji (1) i kina domowego (2) w sposób pokazany na ilustracji:

### Oglądanie telewizji (1)...

| Głośnik A: | Lewy przedni (Left front) |
|------------|---------------------------|
| Głośnik B: | Prawy przedni             |
|            | (Right front)             |
| Głośnik C: | wyłączony (Off)           |
| Głośnik D: | wyłączony (Off)           |
| Głośnik E: | Prawy przestrzenny        |
|            | (Right surround)          |
| Głośnik F: | Lewy przestrzenny         |
|            | (Left surround)           |
| Głośnik G: | wyłączony (Off)           |

### Oglądanie kina domowego (2)...

| Głośnik A: | Prawy przedni             |
|------------|---------------------------|
|            | (Right front)             |
| Głośnik B: | Prawy przestrzenny        |
|            | (Right surround)          |
| Głośnik C: | Prawy tylny (Right back)  |
| Głośnik D: | Lewy tylny (Left back)    |
| Głośnik E: | Lewy przestrzenny         |
|            | (Left surround)           |
| Głośnik F: | Lewy przedni (Left front) |
| Głośnik G: | Środkowy (Centre)         |

### TV SPEAKER ROLES

### SPEAKERS:

| NONE           |
|----------------|
| NONE           |
| NONE           |
| RIGHT SURROUND |
| RIGHT FRONT    |
| NONE           |
| NONE           |
| LEFT SURROUND  |
| LEFT FRONT     |
| NONE           |
| NONE           |
| NONE           |
|                |

# Opcje menu TV SPEAKER ROLES...

Dostępne opcje to NONE, LEFT FRONT, RIGHT FRONT, LEFT SURROUND, RIGHT SURROUND, LEFT BACK, RIGHT BACK, CENTRE BACK.

### Opcje menu CINEMA SPEAKER ROLES...

Dostępne opcje to NONE, LEFT FRONT, RIGHT FRONT, LEFT SURROUND, RIGHT SURROUND, LEFT BACK, RIGHT BACK, CENTRE BACK, CENTRE, LEFT CENTRE, RIGHT CENTRE.

Przed wybraniem tylnych głośników należy wybrać głośniki dźwięku przestrzennego.

# Ustawianie odległości głośników

Włącz telewizor ze swojej ulubionej pozycji oglądania. Wprowadź odległości w linii prostej w metrach pomiędzy pozycją słuchacza a poszczególnymi głośnikami.

Aby ustawić odległości głośników ...

- > Wyświetl menu TV SETUP i zaznacz pozycję OPTIONS.
- Naciśnij środkowy przycisk, aby wyświetlić menu OPTIONS, a następnie zaznacz pozycje SOUND.
- > Naciśnij środkowy przycisk, aby wyświetlić menu SOUND SETUP, a następnie zaznacz pozycję SPEAKER DISTANCE.
- > Naciśnij środkowy przycisk, aby wyświetlić menu SPEAKER DISTANCE.
- > Przesuń kursor z jednej pozycji głośnika na inną, a następnie za pomocą przycisku nawigacji w lewo lub w prawo wybierz przybliżoną odległość w linii prostej w metrach pomiędzy pozycją oglądania oraz poszczególnymi głośnikami.
- > Po wprowadzeniu przybliżonych odległości od głośników naciśnij środkowy przycisk, aby zapisać wybrane ustawienia lub naciśnij i przytrzymaj przycisk BACK, aby wyjść z menu bez zapisywania ustawień.

### SPEAKER DISTANCE

| CENTRE         | 1.0 M |
|----------------|-------|
| LEFT FRONT     | 1.0 M |
| RIGHT FRONT    | 1.0 M |
| LEFT SURROUND  | 1.0 M |
| RIGHT SURROUND | 1.0 M |
| LEFT BACK      | 1.0 M |
| RIGHT BACK     | 1.0 M |

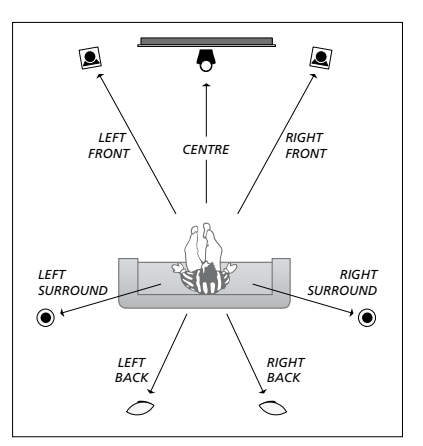

# Ustawianie poziomu dźwięku

Po podłączeniu do telewizora głośników w systemie dźwięku przestrzennego należy wykonać kalibrację głośników.

Dźwięk kalibracji jest naprzemiennie odtwarzany przez każdy głośnik podłączony do systemu dźwięku przestrzennego. Zadaniem użytkownika jest nastawienie poziomu dźwięku wszystkich podłączonych głośników, aby odpowiadał poziomowi dźwięku głośnika centralnego. Można wybrać automatyczne lub ręczne odtwarzanie sekwencji dźwięków.

Po przeprowadzeniu kalibracji głośników ponowne ich ustawienie będzie potrzebne tylko wtedy, gdy zostaną wprowadzone zmiany w posiadanym zestawie, np. jeśli jeden lub kilka głośników zostanie przesuniętych.

# Aby skalibrować poziom dźwięku ...

- > Wyświetl menu TV SETUP i zaznacz pozycję OPTIONS.
- > Naciśnij środkowy przycisk, aby wyświetlić menu OPTIONS, a następnie zaznacz pozycję SOUND.
- > Naciśnij środkowy przycisk, aby wyświetlić menu SOUND SETUP, a następnie zaznacz pozycję SPEAKER LEVEL.
- > Naciśnij środkowy przycisk, aby wyświetlić menu SPEAKER LEVEL. Opcja SEQUENCE jest zaznaczona.
- > Przy pomocy przycisku nawigacji w lewo lub w prawo wybierz opcję AUTOMATIC lub MANUAL.
- > Przy pomocy przycisku nawigacji w lewo lub w prawo ustaw dźwięk głośnika, a następnie za pomocą przycisku nawigacji w górę lub w dół przejdź do innego głośnika.
- > Po ustawieniu dźwięku dla wszystkich głośników w zestawie dźwięku przestrzennego naciśnij środkowy przycisk, aby zapisać wybrane ustawienia lub naciśnij przycisk BACK, aby wyjść z menu bez zapisywania ustawień.

### SPEAKER LEVEL

| SEQUENCE       | AUTOMATIC |
|----------------|-----------|
| LEFT FRONT     |           |
| RIGHT FRONT    |           |
| LEFT SURROUND  |           |
| RIGHT SURROUND |           |
| LEFT BACK      |           |
| RIGHT BACK     |           |

# Wyświetlanie nazwy aktywnego systemu dźwiękowego

Na ekranie jest wyświetlana nazwa aktywnego systemu dźwiękowego dla dowolnego źródła lub programu. Jednakże nie ma możliwości regulacji lub wprowadzania wcześniej wybranych ustawień systemu dźwiękowego.

# Aby zobaczyć aktywny system dźwiękowy ...

- > Wyświetl menu TV SETUP i zaznacz pozycję OPTIONS.
- > Naciśnij środkowy przycisk, aby wyświetlić menu OPTIONS, a następnie zaznacz pozycję SOUND.
- > Naciśnij środkowy przycisk, aby wyświetlić menu SOUND SETUP, a następnie zaznacz pozycję SOUND SYSTEM.
- > Naciśnij środkowy przycisk, aby wyświetlić menu SOUND SYSTEM.
   Zostanie wyświetlony aktywny system dźwiekowy.
- > Naciśnij i przytrzymaj przycisk BACK, aby wyjść ze wszystkich pozycji menu.

# SOUND SYSTEM

INPUT FORMAT: MONO/STEREO

OUTPUT FORMAT: STEREO SPEAKER 1

ADAPTIVE SOUND TECHNOLOGY: DISABLED

LISTENING PRESET:

Przykład systemu dźwiękowego wyświetlanego w menu.

Konfiguracja podłączonych głośników nie musi odpowiadać liczbie dostępnych kanałów systemu dźwiękowego, który ma być uruchomiony.

# Adaptive Sound Technology

Telewizor jest wyposażony w funkcję Adaptive Sound Technology, która pozwala uzyskać optymalne efekty dźwiękowe w sytuacji, gdy głośniki nie są rozstawione w odpowiedni sposób względem miejsca odsłuchu. Oferowana przez telewizor funkcja Adaptive Sound Technology wykorzystuje wszystkie podłączone głośniki, aby stworzyć niesamowity dźwięk idealnie rozstawionego nagłośnienia.

Warunkiem skorzystania z tej funkcji jest dysponowanie odpowiednią liczbą głośników i pilotem Beo6. w przypadku dysponowania jedynie pilotem Beo4 lub zbyt małą liczbą głośników konfiguracji nie będzie można użyć. Dlatego w takiej sytuacji należy wybrać konfigurację nieuwzględniającą funkcji Adaptive Sound Technology, opisaną w rozdziałach dotyczących pierwszej instalacji telewizora i konfiguracji głośników <u>na str. 5 i 20</u>.

Na tym etapie konfiguracji ustawia się głośniki telewizora oraz opcjonalny projektor.

Więcej informacji na temat codziennego korzystania z funkcji Adaptive Sound Technology można znaleźć w instrukcji "Pierwsze krok".

# Włączenie funkcji Adaptive Sound Technology

Jeśli funkcja Adaptive Sound Technology zostanie włączona, można ją będzie wyłączyć podczas wybierania ustawień odsłuchu.

- > Wyświetl menu TV SETUP i zaznacz pozycje OPTIONS.
- Naciśnij środkowy przycisk, aby wyświetlić menu OPTIONS, a następnie zaznacz pozycję SOUND.
- > Naciśnij środkowy przycisk, aby wyświetlić menu SOUND SETUP, a następnie zaznacz pozycję AST ON/OFF.
- > Naciśnij środkowy przycisk, aby wyświetlić menu AST ON/OFF.
- > Użyj przycisku nawigacji w lewo lub w prawo, aby włączyć lub wyłączyć technologię.
- Naciśnij środkowy przycisk, aby zachować wybrane ustawienia, lub naciśnij
   i przytrzymaj przycisk BACK, aby wyjść z menu bez zapisywania zmian.

W menu SOUND SYSTEM możesz sprawdzić, czy funkcja Adaptive Sound Technology jest włączona, oraz które ustawienie odsłuchu jest aktualnie aktywowane. <u>Patrz str. 24</u>.

# AST ON/OFF AST ON

# Punkty A i B

Warunkiem ustalenia przez funkcję Adaptive Sound Technology dokładnej lokalizacji każdego z głośników jest określenie dwóch punktów stałych – A i B – przed wprowadzeniem ustawień w menu konfiguracji głośników. Punkty te mogą znajdować się na przykład na ścianie.

# Wskazówki dotyczące określania punktów A i B:

- 1 Wybierz punkty tak, aby jeden z nich znajdował się w narożniku pokoju. Dzięki temu wszystkie głośniki będzie można ustawić po tej samej stronie umownej linii łączącej punkt A z punktem B.
- 2 Wybierz taką odległość, aby punkty były od siebie oddalone co najmniej o dwa metry.
- 3 Zarówno z punku A, jak i punktu B powinny być widoczne wszystkie używane głośniki. Na drodze do głośników mogą się jednak znajdować meble.

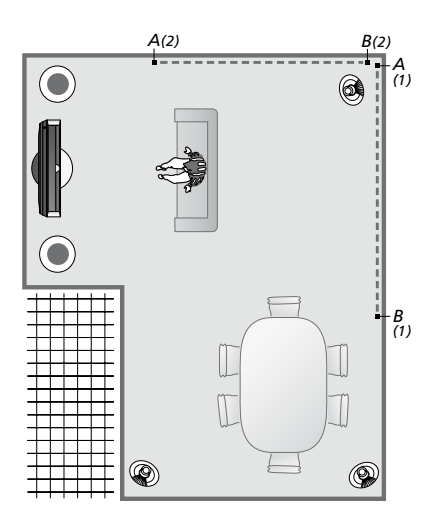

Dwa przykłady wyboru punktów A i B przedstawiające także umowną linię łączącą te punkty. Istnieje możliwość zdefiniowania i zapisania w pamięci ustawień odnośnie do kilku miejsc odsłuchu, takich jak kanapa używana do oglądania telewizji, stół w jadalni czy fotel używany do czytania.

# Konfigurowanie głośników

Ustaw typy głośników oraz odległości od dwóch punktów (A i B) do każdego z głośników umieszczonych po prawej i lewej stronie telewizora oraz ekranu projektora, aby zobaczyć umiejscowienie oraz odległość pomiędzy tymi punktami.

# Określanie typu głośników i odległości ...

- > Wyświetl menu TV SETUP i zaznacz pozycję OPTIONS.
- Naciśnij środkowy przycisk, aby wyświetlić menu OPTIONS, a następnie zaznacz pozycję SOUND.
- > Naciśnij środkowy przycisk, aby wyświetlić menu SOUND SETUP, a następnie zaznacz pozycję SPEAKER SETUP.
- > Naciśnij środkowy przycisk, aby wyświetlić menu SPEAKER SETUP.
- > Za pomocą przycisku nawigacji w lewo lub w prawo wybierz rodzaj głośników.
- > Naciśnij środkowy przycisk na pilocie, aby zapisać ustawienia oraz wyświetlić menu DISTANCE TO POINT A.
- > Podaj żądaną odległość poziomą w metrach. Odległość do głośnika stereofonicznego należy mierzyć odnośnie do lewej i prawej krawędzi tego głośnika.
- > Naciśnij środkowy przycisk na pilocie, aby zapisać ustawienia oraz wyświetlić menu DISTANCE TO POINT B.
- > Podaj odległości poziome.
- > Naciśnij środkowy przycisk, aby zapisać ustawienie. Telewizor może teraz opracować konfiguracje głośników.

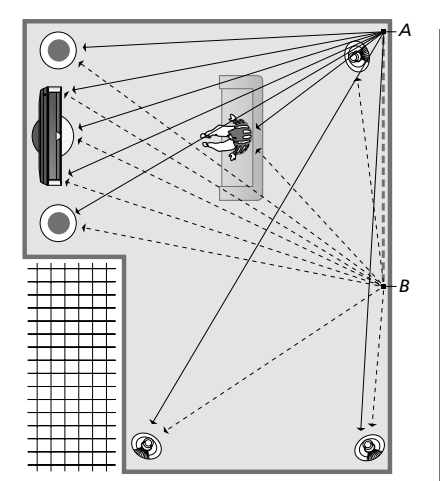

Wybierz pozycję oglądania – miejsce, z którego oglądasz telewizję.

Po określeniu typów głośników podświetlona w menu nazwa głośnika powinna odpowiadać głośnikowi, z którego dobiega dźwięk. w menu, które zostanie wyświetlone, zostaniesz poproszony o wprowadzenie odległości w poziomie (w metrach) pomiędzy punktem A a każdym z głośników, lewą i prawą krawędzią telewizora oraz ekranem podłączonego projektora, pozycją oglądania i punktem B.

# SPEAKER TYPE

| CENTRE 1<br>CONFIG<br>PEAKERS: | BEOLAB 7-2  |
|--------------------------------|-------------|
|                                | BEOLAB 5    |
|                                | BEOLAB 5    |
|                                | BEOLAB 9    |
|                                | BEOLAB 9    |
|                                | BEOLAB 4000 |
|                                | BEOLAB 4000 |
|                                | BEOLAB 4000 |
|                                | BEOLAB 4000 |
|                                | BEOLAB 4000 |
|                                | NONE        |
|                                | NONE        |
|                                | NONE        |
|                                | NONE        |
|                                |             |

# DISTANCE TO POINT A

| BEOLAB 7-2 LEFT  | 1.0 M |
|------------------|-------|
| BEOLAB 7-2 RIGHT | 1.0 M |
| BEOLAB 5         | 1.0 M |
| BEOLAB 5         | 1.0 M |
| BEOLAB 9         | 1.0 M |
| BEOLAB 9         | 1.0 M |
| BEOLAB 4000      | 1.0 M |
| BEOLAB 4000      | 1.0 M |
| BEOLAB 4000      | 1.0 M |
| BEOLAB 4000      | 1.0 M |
| BEOLAB 4000      | 1.0 M |
|                  |       |
| TV LEFT          | 1.0 M |
| TV RIGHT         | 1.0 M |
| VIEW POSITION    | 1.0 M |
| CINEMA LEFT      | 1.0 M |
| CINEMA RIGHT     | 1.0 M |
| POINT B          | 1.0 M |
|                  |       |

# Ustawienia odsłuchu

Na tym etapie należy wybrać głośniki, które mają być używane w trybie oglądania telewizji, a jeśli podłączono projektor – także w trybie kinowym. Istnieje również możliwość zdefiniowania maksymalnie pięciu własnych ustawień odsłuchu, na przykład odnośnie do stołu w jadalni czy ulubionego fotela. Należy wybrać od trzech do siedmiu\* głośników oraz maksymalnie dwa subwoofery aktywowane dla danego ustawienia, a następnie określić odległość od miejsca odsłuchu do trzech uaktywnionych głośników.

W przypadku każdego ze stworzonych ustawień odsłuchu można także "obrócić" odbierany dźwięk o 360 stopni wokół pozycji odsłuchu. Ustawieniem domyślnym jest 0 stopni, czyli kierunek odpowiadający położeniu miejsca odsłuchu względem telewizora.

Jeśli głośniki są rozstawione poprawnie względem miejsc odsłuchu, można zdezaktywować funkcję Adaptive Sound Technology oraz przypisać głośnikom odpowiednie role, a także określić ich odległość i poziomy dźwięku. Jeżeli aktywowane są mniej niż trzy głośniki, nie można korzystać z funkcji Adaptive Sound Technology. Należy wtedy skonfigurować role głośników, odległości i poziomy. Więcej informacji na temat ról głośników, odległości i poziomów można znaleźć <u>na str. 21-23</u>.

\*Głośniki stereofoniczne, takie jak modele BeoLab 7-1 lub 7-2, są traktowane jak dwa głośniki, w sytuacji gdy aktywowano mniej niż sześć głośników.

W przypadku ustawienia odsłuchu, odległość miejsca zajmowanego przez słuchacza od głośników nie powinna przekraczać 10 metrów.

# Aby skonfigurować ustawienia głośników ...

- > Wyświetl menu TV SETUP i zaznacz pozycję OPTIONS.
- Naciśnij środkowy przycisk, aby wyświetlić menu OPTIONS, a następnie zaznacz pozycie SOUND.
- Naciśnij środkowy przycisk, aby wyświetlić menu SOUND SETUP, a następnie zaznacz pozycję LISTENING PRESETS.
- > Naciśnij środkowy przycisk, aby wyświetlić menu LISTENING PRESET, po czym podświetl pole TV, CINEMA albo pole samodzielnie definiowanego ustawienia.
- > Naciśnij środkowy przycisk, aby wywołać podświetlone menu.
- > Użyj przycisku nawigacji w lewo lub w prawo, aby włączyć lub wyłączyć funkcję Adaptive Sound Technology.
- > Za pomocą przycisku nawigacji w lewo lub w prawo aktywuj preferowane głośniki. Można aktywować od trzech do siedmiu głośników oraz maksymalnie dwa subwoofery.
- > Włącz lub wyłącz funkcję Adaptive Sound Technology, zgodnie z potrzebą.
- > Naciśnij środkowy przycisk, aby wyświetlić kolejne menu. Jeżeli wybrano opcję OFF, aby wyłączyć funkcję Adaptive Sound Technology, należy zapoznać się z informacjami na str. 21-23 dotyczącymi przypisywania ról do głośników, ustawiania odległości głośników oraz kalibrowania poziomów dźwieku.
- > Wprowadź odległość w poziomie (w metrach) między miejscem odsłuchu a głośnikiem, z którego dobiega dźwięk.
- > W przypadku samodzielnego definiowania ustawienia odsłuchu i włączenia funkcji ADAPTIVE SOUND TECHNOLOGY, należy podświetlić opcję ROTATION i określić o ile stopni ma zostać obrócona konfiguracja głośników. Wybór ustawienia ułatwia dźwięk emitowany przez głośniki. Gdy dźwięk ten zacznie dobiegać z żądanego kierunku, procedurę należy przerwać.

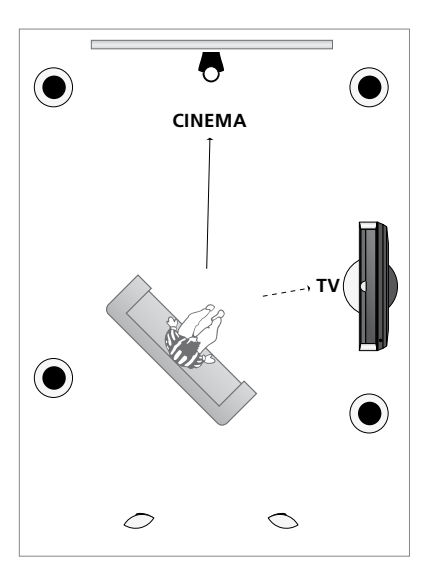

Przykładowe miejsce odsłuchu dla trybu oglądania telewizji i trybu kinowego. Konfigurację głośników w poszczególnych trybach należy określić samodzielnie.

> Naciśnij środkowy przycisk, aby zapisać wprowadzone zmiany i powrócić do menu LISTENING PRESETS. w trakcie pierwszej instalacji telewizora naciśnij zielony przycisk, aby kontynuować instalację po zdefiniowaniu własnych ustawień odsłuchu.

# LISTENING PRESETS

TV CINEMA DINING READING CLEANING PARTY

Zmiany dotyczące kierunku propagacji fal dźwiękowych wprowadzone w trakcie normalnego użytkowania można łatwo zapisać w pamięci urządzenia. w tym celu należy przejść do menu LISTENING PRESETS, zaznaczyć puste pole PRESET i nacisnąć środkowy przycisk w każdym z wyświetlanych kolejno menu. Bieżące ustawienia zostaną automatycznie wprowadzone w każdym z tych menu.

Dostępna jest także opcja automatycznego wybierania określonego ustawienia odsłuchu po wybraniu źródła audio. Więcej informacji na temat regulacji dźwięku można znaleźć <u>na str. 32</u>.

# Nadawanie nazwy samodzielnie zdefiniowanemu ustawieniu odsłuchu

Istnieje możliwość nadania nazwy samodzielnie zdefiniowanemu ustawieniu odsłuchu. Twój sprzedawca pomoże ci wprowadzić nazwę samodzielnie zdefiniowanych ustawień za pomocą wyświetlacza pilota Beo6.

# Nadawanie nazwy samodzielnie zdefiniowanemu ustawieniu odsłuchu ...

- > Wyświetl menu TV SETUP i zaznacz pozycję OPTIONS.
- Naciśnij środkowy przycisk, aby wyświetlić menu OPTIONS, a następnie zaznacz pozycje SOUND.
- > Naciśnij środkowy przycisk, aby wyświetlić menu SOUND SETUP, a następnie zaznacz pozycję LISTENING PRESETS.
- > Naciśnij środkowy przycisk, aby wyświetlić menu LISTENING PRESETS.
- > Podświetl samodzielnie zdefiniowane ustawienie odsłuchu i naciśnij zielony przycisk, aby umożliwić wprowadzenie nazwy ustawienia.
- > Wprowadź żądaną nazwę i zapisz ją, naciskając środkowy przycisk na pilocie.

# Usuwanie samodzielnie zdefiniowanego ustawienia odsłuchu

Niepotrzebne samodzielnie zdefiniowane ustawienia odsłuchu można usunąć.

# Usuwanie nazwy samodzielnie zdefiniowanego ustawienia odsłuchu ...

- > Wyświetl menu TV SETUP i zaznacz pozycję OPTIONS.
- Naciśnij środkowy przycisk, aby wyświetlić menu OPTIONS, a następnie zaznacz pozycję SOUND.
- > Naciśnij środkowy przycisk, aby wyświetlić menu SOUND SETUP, a następnie zaznacz pozycję LISTENING PRESETS.
- > Naciśnij środkowy przycisk, aby wyświetlić menu LISTENING PRESETS.
- > Podświetl samodzielnie zdefiniowane ustawienie odsłuchu i naciśnij żółty przycisk, aby umożliwić usunięcie ustawienia — zostanie ono podświetlone na czerwono.
- > Naciśnij ponownie żółty przycisk, aby ostatecznie usunąć ustawienie.

# Zmiana ustawień obrazu i dźwięku

Parametry obrazu i dźwięku ustawione są fabrycznie na wartości neutralne, odpowiednie dla większości oglądanych i słuchanych programów. Jednakże, w razie konieczności, można ustawić te parametry zgodnie z własnymi preferencjami.

Można regulować jasność, kontrast lub kolor obrazu. Ustawienia dźwięku pozwalają na regulację głośności, tonów niskich i wysokich.

Ustawienia obrazu i dźwięku można zapisać tymczasowo do momentu wyłączenia telewizora, ale można też zapisać je na stałe.

W przypadku podłączenia do telewizora konsoli do gier należy uruchomić tryb GAME MODE.

Informacje dotyczące zmiany formatu obrazu można znaleźć w podręczniku Pierwsze kroki.

# Regulacja jasności, koloru i kontrastu

Regulację ustawień obrazu umożliwia menu PICTURE. Ustawienia tymczasowe zostaną usunięte po wyłączeniu telewizora.

- > Wyświetl menu TV SETUP i zaznacz pozycje OPTIONS.
- > Naciśnij środkowy przycisk, aby wyświetlić menu OPTIONS, a następnie zaznacz pozycję PICTURE.
- > Naciśnij środkowy przycisk, aby wyświetlić menu PICTURE.
- > Przy pomocy przycisku nawigacji w górę lub w dół przejdź pomiędzy pozycjami w menu.
- > Przy pomocy przycisku nawigacji w lewo lub w prawo zmień wartości.
- > Naciśnij przycisk BACK, aby zapisać ustawienia do momentu wyłączenia telewizora lub
- > … naciśnij środkowy przycisk, aby zapisać ustawienia na stałe.

W przypadku źródeł korzystających z sygnału VGA dostępne są również następujące opcje: HOR. SIZE ... Umożliwia regulację rozmiaru obrazu w poziomie.

VERT. SIZE ... Umożliwia regulację rozmiaru obrazu w pionie.

- HOR. POSITION ... Umożliwia regulację pozycji obrazu w poziomie.
- VERT. POSITION ... Umożliwia regulację pozycji obrazu w pionie.

Należy pamiętać, że powyższe ustawienia mają zastosowanie wyłącznie do rozdzielczości obrazu obowiązującej w momencie regulacji ustawień.

Aby tymczasowo usunąć obraz z ekranu, naciśnij przycisk , aby wyświetlić menu Scene na ekranie pilota Beo6, naciśnij Picture, a następnie naciśnij P.Mute. Aby przywrócić obraz, ponownie naciśnij przycisk P.Mute. (Beo4: naciśnij przycisk LIST, za pomocą przycisku nawigacji w górę lub w dół wybierz pozycję P.MUTE na ekranie pilota Beo4, a następnie naciśnij środkowy przycisk. Aby przywrócić obraz, naciśnij przycisk źródła.)

| PICTURE      |  |
|--------------|--|
| BRIGHTNESS   |  |
| COLOUR       |  |
| TINT<br>SIZE |  |
| GAME MODE    |  |

Jeśli sygnały przesyłane są w formacie 1080p, 1080i lub 720p, w menu PICTURE dostępna jest opcja SIZE.

W przypadku źródeł korzystających z sygnału NTSC dostępny jest element menu TINT.

Jasności i kontrastu obrazu nie można regulować używając projektora podłączonego do telewizora lub używając telewizora w trybie kina domowego.

Obrazy nieruchome, takie jak logotypy, gry wideo, obrazy komputerowe oraz obrazy wyświetlane w formacie 4:3 nie powinny być wyświetlane na ekranie przez zbyt długi czas. Może to spowodować pozostawanie na ekranie odbić tych obrazów.

# Tryb "Game mode"

W przypadku podłączenia konsoli do gier lub korzystania z telewizora w charakterze monitora komputerowego, można uruchomić tryb "Game". Tryb "Game" zmniejsza opóźnienia powodowane przez przetwarzanie sygnału. Telewizor zapamiętuje, czy tryb "Game" był aktywowany ostatnim razem przy wyborze każdego źródła.

Naciśnij przycisk Game Mode, aby włączyć, naciśnij ponownie przycisk Game Mode aby wyłaczyć.

> Naciśnij przycisk Game, aby włączyć tryb Game mode, naciśnij przycisk ponownie, aby wyłączyć tryb Game mode.

# Aby uruchomić tryb GAME MODE bezpośrednio za pomocą pilota Beo4 ...

- > Naciśnij przycisk LIST, a następnie za pomocą przycisku nawigacji w górę lub w dół wyświetl pozycję GAME na ekranie pilota Beo4.
- > Naciśnij kilkakrotnie środkowy przycisk, aby przełączyć pomiędzy pozycją ON i OFF.

Jeżeli masz pilota Beo4 bez przycisku nawigacji, tryb GAME może być niedostępny.

# Aby uruchomić tryb GAME MODE za pośrednictwem menu TV SETUP...

- > Wyświetl menu TV SETUP i zaznacz pozycie OPTIONS.
- Naciśnij środkowy przycisk, aby wyświetlić menu OPTIONS, a następnie zaznacz pozycję PICTURE.
- > Naciśnij środkowy przycisk, aby wyświetlić menu PICTURE.
- > Przy pomocy przycisku nawigacji w górę lub w dół wybierz pozycję GAME MODE.
- > Naciśnij kilkakrotnie środkowy przycisk, aby przełączyć pomiędzy pozycją ON i OFF.

# Regulacja głośności, basów i sopranów

Parametry dźwięku są ustawione fabrycznie na wartości neutralne odpowiednie dla większości słuchanych programów. Jednakże, w razie konieczności, można ustawić te parametry zgodnie z własnymi preferencjami.

Można zaprogramować poziom dźwięku, tonów niskich i wysokich oraz do dwóch subwooferów BeoLab.

Funkcja wzmacniania dźwięku może być włączona lub wyłączona. Funkcja głośności kompensuje brak czułości ucha ludzkiego na wysokie i niskie częstotliwości. Częstotliwości są wzmacniane na niskich poziomach, dzięki czemu muzyka jest bardziej dynamiczna.

Ponadto możesz wybrać dwie domyślne konfiguracje głośników – jedną używaną przy każdym włączeniu źródła wideo w telewizorze oraz jedną używaną przy każdym włączeniu źródła dźwięku podłączonego do telewizora. w dowolnym czasie można wybrać inną konfigurację głośników.

Jeżeli włączona jest funkcja Adaptive Sound Technology i stworzono własne ustawienie odsłuchu, można wybrać wstępne ustawienie dźwięku, które będzie aktywowane automatycznie po przełączeniu na określone źródło dźwięku. Domyślne ustawienie dźwięku określa, które głośniki powinny zostać aktywowane w wybranym ustawieniu.

Dodatkowe informacje dotyczące konfiguracji głośników można znaleźć na str. 35.

### Aby wyregulować dźwięk ...

- > Wyświetl menu TV SETUP i zaznacz pozycję OPTIONS.
- > Naciśnij środkowy przycisk, aby wyświetlić menu OPTIONS, a następnie zaznacz pozycję SOUND.
- > Naciśnij środkowy przycisk, aby wyświetlić menu SOUND SETUP, a następnie zaznacz pozycję ADJUSTMENT.
- > Naciśnij środkowy przycisk, aby wyświetlić menu SOUND ADJUSTMENT.
- > Przy pomocy przycisku nawigacji w górę lub w dół wybierz pozycję do regulacji.
- > Przy pomocy przycisku nawigacji w lewo lub w prawo zmień wartości lub wybierz ustawienie.
- > Naciśnij przycisk BACK, aby zapisać ustawienia do momentu wyłączenia telewizora lub...
- > … naciśnij środkowy przycisk, aby zapisać wybrane ustawienia na stałe.

# SOUND ADJUSTMENT

| VOLUME        |          |
|---------------|----------|
| BASS          |          |
| TREBLE        |          |
| SUBWOOFER     |          |
| LOUDNESS      | ON       |
| DEFAULT VIDEO | SPEAKER3 |
| DEFAULT AUDIO | SPEAKER2 |
| AUDIO PRESET  | MANUAL   |

Zawartość menu SOUND zależy od rodzaju urządzeń podłączonych do telewizora.

Ustawienie AUDIO PRESET jest dostępne tylko wtedy, gdy w menu SOUND SETUP włączono funkcję Adaptive Sound Technology oraz utworzono co najmniej jedno własne ustawienie odsłuchu. <u>Więcej</u> informacji można znaleźć na str. 25 i 28.

# Konfiguracja telewizora 3D

Jeżeli dostępny jest automatyczny sygnał 3D, można wybrać, czy telefon powinien automatycznie przełączać się w tryb 3D.

# Aktywacja 3D i dostrojenie ustawień

Można ustawić, czy po wykryciu automatycznego sygnału 3D po pierwszej zmianie źródła lub kanału telewizor powinien aktywować tryb 3D automatycznie, po wyświetleniu monitu czy też użytkownik powinien to robić samodzielnie. Ustawienie domyślne to AUTO.

# Aby aktywować tryb 3D ...

- > Wyświetl menu TV SETUP i zaznacz pozycję 3D DISPLAY.
- > Naciśnij środkowy przycisk, aby wyświetlić menu 3D DISPLAY, a następnie zaznacz pozycję 3D SETTINGS.
- > Naciśnij środkowy przycisk, aby wyświetlić menu 3D SETTINGS, a następnie zaznacz pozycję ACTIVATE 3D.
- > Za pomocą przycisku nawigacji w lewo lub w prawo wybierz opcję AUTO, PROMPT lub MANUAL.
- Naciśnij środkowy przycisk, aby zachować wybrane ustawienia, lub naciśnij
   i przytrzymaj przycisk BACK, aby wyjść z menu bez zapisywania zmian.

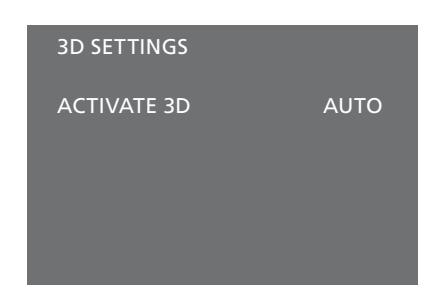

Jeżeli dostępny jest automatyczny sygnał 3D, telewizor przełączy się automatycznie w tryb 3D, pod warunkiem, że opcja ACTIVATE 3D jest ustawiona na AUTO. Jeżeli jest ustawiona na PROMPT, musisz wybrać między opcją VIEW IN 3D i VIEW IN 2D. Jeżeli jest ustawiona na MANUAL, należy wejść do menu i samodzielnie przełączyć na tryb 3D.

# Kalibracja precyzji kolorów na ekranie

Funkcja Automatic Colour Management umożliwia automatyczną kompensację zmiany kolorów widocznych na ekranie mniej więcej co 100 godzin korzystania z ekranu. Dzięki temu na ekranie bez przerwy widoczne są doskonałe kolory. Możliwe jest także samodzielne aktywowanie funkcji za pośrednictwem menu TV SETUP, jednakże zalecamy, aby pozwolić telewizorowi dokonać automatycznej kalibracji.

Podczas kalibracji nie wyłączaj telewizora, ani nie odłączaj go od źródła zasilania.

# Sekwencja automatycznej kalibracji

Jeżeli naciśniesz przycisk trybu oczekiwania, aby wyłączyć telewizor po upływie ok. 100 godzin użytkowania od momentu ostatniej kalibracji, na pustym ekranie wyświetlony będzie szary pasek skali, a z dolnej części obudowy telewizora wysunięty zostanie czujnik. Podczas kalibracji przy użyciu czujnika pasek będzie wyświetlany w różnych kolorach. Po zakończeniu kalibracji czujnik zostanie wsunięty do obudowy, a telewizor zostanie wyłączony.

# Sekwencja kalibracji ręcznej

Funkcja Automatic Colour Management dostępna jest w menu ekranowym, jeśli system znajduje się w trybie telewizyjnym i jest włączony przez ponad dwie minuty.

- > Wyświetl menu TV SETUP i zaznacz pozycję OPTIONS.
- > Naciśnij środkowy przycisk, aby wyświetlić menu OPTIONS, a następnie zaznacz pozycję AUTO COLOUR MANAGEMENT.
- > Naciśnij środkowy przycisk, aby uaktywnić funkcję AUTO COLOUR MANAGEMENT. z menu zostanie usunięty cały tekst, czujnik zostanie wysunięty z dolnej części obudowy telewizora i kalibracja się rozpocznie. Pasek na ekranie będzie wyświetlany w różnych kolorach. Po zakończeniu kalibracji pasek zostanie ukryty, czujnik wsunięty do obudowy, a telewizor ponownie włączy ostatnio wybrane źródło sygnału. Przez kilka sekund wyświetlony będzie komunikat "CALIBRATION COMPLETE".

# OPTIONS

CONNECTIONS TUNER SETUP SOUND PICTURE CLOCK AUTO STANDBY REMOTE CONTROL FEATURE ACTIVATION MENU LANGUAGE AUTO COLOUR MANAGEMENT

Jeśli czujnik nie zostanie całkowicie wysunięty, kalibracja zostanie przerwana i czujnik w razie potrzeby zostanie wsunięty do obudowy. Jeśli kalibracja zostanie rozpoczęta automatycznie, telewizor podejmie próbę wykonania kalibracji przy następnym włączeniu. Aby rozwiązać problem, należy skontaktować się z przedstawicielem handlowym firmy Bang & Olufsen.

# Korzystanie z konfiguracji głośników

Do telewizora można dodać zestaw dźwięku przestrzennego, składający się z głośników Bang & Olufsen oraz maksymalnie dwóch subwooferów BeoLab.

Po włączeniu jednego ze źródeł telewizor automatycznie wybierze odpowiednie głośniki, w zależności od tego, jaki rodzaj dźwięku jest odpowiedni dla włączonego źródła.

Konfiguracja głośników zostanie zoptymalizowana po naciśnięciu przycisku **Optimise** na pilocie Beo6. UWAGA! Jeżeli dodałeś do telewizora tylko dwa przednie głośniki, będziesz mógł jedynie wybierać Mode 1-3.

# Dobór kolumn do ścieżki dźwiękowej filmu

Można wybrać konfigurację głośników odpowiadającą używanemu źródłu, o ile w telewizorze dostępne są różne tryby dźwięku.

- > Naciśnij przycisk , aby wyświetlić menu Scene na ekranie pilota Beo6, a następnie naciśnij przycisk Speaker, aby wyświetlić menu Speaker. (Beo4: Naciśnij przycisk LIST, a następnie za pomocą przycisku nawigacji w górę lub w dół wyświetl pozycję SPEAKER na ekranie pilota Beo4.
- > Naciśnij przycisk Optimise, jeżeli chcesz zoptymalizować dźwięk, lub naciśnij przycisk Mode 1 - 5, aby wybrać odpowiednią konfigurację głośników. (Beo4: Naciśnij przycisk środkowy lub 1 – 5). Wybrane głośniki zostaną automatycznie włączone.

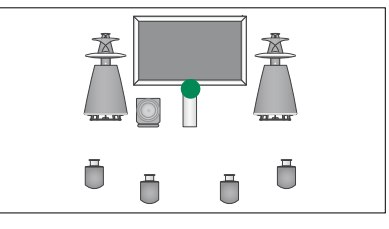

Mode 1

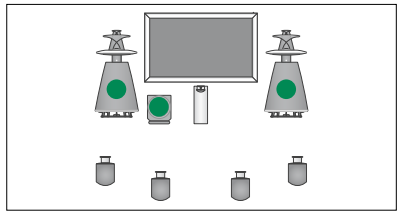

Mode 2

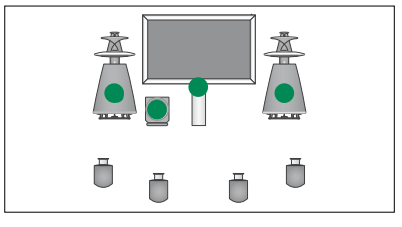

Mode 3

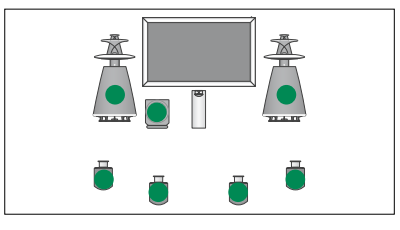

Mode 4

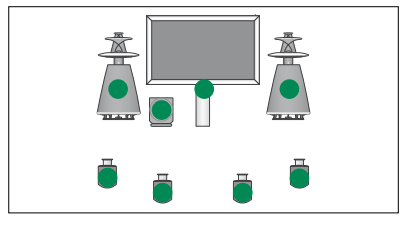

Mode 5

# Oglądanie obrazu z dwóch źródeł jednocześnie

Pilot zdalnego sterowania zapewnia dostęp do funkcji dwóch ekranów, pozwalającej na oglądanie jednocześnie obrazu pochodzącego z dwóch źródeł. Można również wywołać sygnał ze źródła wideo i audio. Można na przykład jednocześnie odtwarzać kasetę wideo oraz oglądać program telewizyjny, o ile takie źródła są dostępne w systemie.

Oglądając program lub nagranie, można podzielić ekran na część dla bieżącego programu lub nagrania i cześć dla nowego programu lub nagrania. Można również w dowolnym momencie zamienić te dwa obrazy miejscami.

Nie ma możliwości jednoczesnego oglądania dwóch nagrań.

Jeżeli oglądasz obraz trójwymiarowy i przełączysz się na funkcję podwójnego ekranu, telewizor przełączy się w tryb 2D.

W przypadku pilota Beo4 naciśnij przycisk LIST i użyj przycisku nawigacji w górę lub w dół aż do wyświetlenia na wyświetlaczu pilota Beo4 funkcji P-V.AUX, aby wyświetlić źródło zarejestrowane w menu CONNECTIONS jako V.AUX, na przykład przystawkę STB.

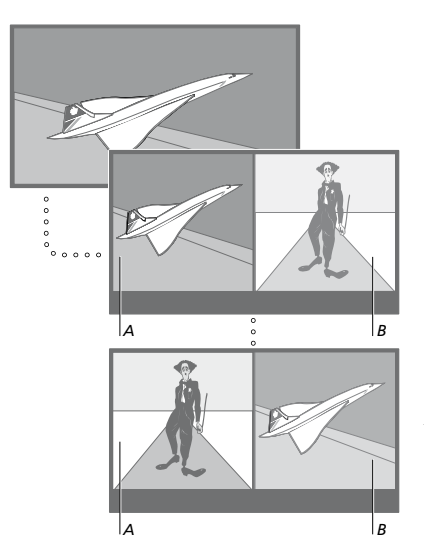

Regulacja głośności zawsze wpływa na obraz A, natomiast inne operacje, takie jak wybieranie programów, wpływają na obraz B. Wybranie nowego źródła anuluje oglądanie obrazu z dwóch źródeł.

Możesz jednocześnie oglądać dwa źródła HDMI (High Definition Multimedia Interface), ale tylko, gdy jedno ze źródeł jest podłączone do gniazda HDMI A lub HDMI B, a drugie źródło jest podłączone do gniazda HDMI C lub HDMI D. Dalsze informacje na temat gniazd HDMI można znaleźć w rozdziale dotyczącym paneli gniazd połączeniowych w instrukcji "Pierwsze kroki".

### W trakcie oglądania np. telewizji ...

- > Naciśnij przycisk P-and-P, aby wyświetlić ekran P-and-P na ekranie pilota Beo6. (Beo4: Naciśnij przycisk LIST, a następnie za pomocą przycisku nawigacji w górę lub w dół wyświetl pozycje P-AND-P).
- > Naciśnij na przykład przycisk DVD, aby wybrać źródło dla ekranu z prawej strony (B).
- Naciśnij przycisk Swap, aby zamienić miejscami obraz z prawej i lewej strony. (Beo4: Naciśnij przycisk 0).

# Aby wyłączyć funkcję dwóch ekranów ...

> Naciśnij przycisk BACK, aby wyłączyć funkcję i powrócić do normalnego trybu oglądania źródła widocznego na ekranie po lewej stronie (A), albo po prostu wybierz źródło.

Naciśnięcie przycisku **Text** spowoduje wyświetlenie teletekstu po prawej stronie ekranu dla źródła widocznego na obrazie B. Jeżeli dla tego źródła usługa teletekstu jest niedostępna, ekran będzie czarny.

Aby wyświetlić ekran V.TUNER po prawej stronie ekranu, należy nacisnąć przycisk **P-and-P**, a następnie przycisk **TV**. (Beo4: Naciśnij przycisk **LIST**, a następnie za pomocą przycisku nawigacji w górę lub w dół wyświetl pozycję **P-AND-P**, a następnie naciśnij przycisk **TV**). Aby wyświetlić po prawej stronie ekranu nagrania znajdujące się na dysku twardym, należy nacisnąć przycisk **P-and-P**, a następnie przycisk **V.MEM**. (Beo4: Naciśnij przycisk **LIST**, a następnie za pomocą przycisku nawigacji w górę lub w dół wyświetl pozycję **P-AND-P**, a następnie naciśnij przycisk **V.MEM**).

# Kino domowe

Po podłączeniu projektora zestaw zacznie pełnić rolę systemu kina domowego. Po przełączeniu zestawu w tryb kina domowego telewizor przełączy obraz z podłączonego ekranu na ekran projektora i uaktywni odpowiednie głośniki.

# Przełączanie w tryb kina domowego

Jeżeli do zestawu podłączony jest projektor, za pomocą pilota zdalnego sterowania można przenosić obraz z podłączonego telewizora na ekran projektora podczas specjalnych okazji lub projekcji filmowych.

- > Naciśnij przycisk Cinema, aby przełączyć się pomiędzy trybem kina domowego a zwykłym trybem TV. (Beo4: Naciśnij przycisk 0).
- > Naciśnięcie przycisku powoduje opuszczenie funkcji. (Beo4: naciśnij przycisk BACK).

# Ustawienie automatycznego włączania i wyłączania telewizora

Telewizor został wyposażony w funkcję Sleep Timer, która pozwala na wyłączenie telewizora po określonej liczbie minut.

Telewizor można także skonfigurować tak, aby się automatycznie włączał lub wyłączał dzięki funkcjom programatora odtwarzania lub trybu oczekiwania, np. jeżeli jest jakiś program, którego nie chcesz przegapić.

W programatorze można wprowadzić do sześciu ustawień i wywołać na ekranie listę wprowadzonych ustawień programatora. z tej listy można edytować lub usuwać ustawienia programatora.

Jeżeli telewizor jest zintegrowany z zestawem dźwiękowym lub systemem wideo marki Bang & Olufsen za pomocą przewodu Master Link, te systemy również można zaprogramować na odtwarzanie lub przechodzenie w tryb oczekiwania.

Jeśli chcesz mieć pewność, że ustawienia programatora będą poprawnie wykonane, sprawdź, czy wbudowany zegar wskazuje prawidłową godzinę. Więcej informacji znajduje się <u>na str. 43</u>.

Można także dostosować ustawienia trybu oczekiwania tak, aby telewizor wyłączał się automatycznie po określonym czasie bezczynności.

Jeżeli do telewizora jest podłączony inny sprzęt, opcję POWER SAVING należy ustawić na OFF.

# **Sleep Timer**

Istnieje możliwość automatycznego wyłączenia telewizora po określonej liczbie minut.

# Aby włączyć funkcję Sleep Timer za pomocą pilota Beo6 ...

 > Naciśnij przycisk Sleep, a następnie wybierz liczbę minut lub pozycję Off.

# Aby włączyć funkcję Sleep Timer za pomocą pilota Beo4\*1 ...

- > Naciśnij przycisk LIST, a następnie za pomocą przycisku nawigacji w górę lub w dół wyświetl pozycję SLEEP na ekranie pilota Beo4.
- > Naciśnij kilkakrotnie środkowy przycisk, aby wybrać liczbę minut.

# Aby wyłączyć funkcję Sleep Timer ...

- > Naciśnij przycisk LIST, a następnie za pomocą przycisku nawigacji w górę lub w dół wyświetl pozycję SLEEP na ekranie pilota Beo4.
- > Naciśnij kilkakrotnie środkowy przycisk, aby wyświetlić pozycję OFF na ekranie telewizora.

# Aby ustawić funkcję Sleep Timer za pomocą menu ...

- > Wyświetl menu TV SETUP, a następnie zaznacz pozycję SLEEP TIMER.
- > Naciśnij środkowy przycisk, aby wyświetlić menu SLEEP TIMER.
- > Naciśnij kilkakrotnie środkowy przycisk, aby przełączyć pomiędzy liczbą minut i pozycją OFF.

<sup>1</sup>\* Jeżeli masz pilota Beo4 bez przycisku nawigacji, tryb **SLEEP** może być niedostępny.

# **Play Timer**

Jeśli do telewizora podłączono za pośrednictwem przewodu Master Link zestaw audio lub wideo marki Bang & Olufsen, można go dołączyć lub wyłączyć z zaprogramowanych funkcji za pomocą menu PLAY TIMER. Na przykład, jeżeli chcesz, żeby funkcje programatora odnosiły się wyłącznie do telewizora, ustaw PLAY TIMER telewizora na opcję ON, a PLAY TIMER zestawu dźwiękowego na opcję OFF.

# Aby włączyć funkcję PLAY TIMER ...

- > Wyświetl menu TV SETUP, a następnie zaznacz pozycję PLAY TIMER.
- > Naciśnij środkowy przycisk, aby wyświetlić menu PLAY TIMER, a następnie zaznacz pozycję TIMER ON/OFF.
- > Naciśnij środkowy przycisk, aby wyświetlić menu TIMER ON/OFF.
- > Przy pomocy przycisku nawigacji w lewo lub w prawo wybierz pozycje ON.
- > Naciśnij środkowy przycisk, aby zapisać ustawienie.

Dodatkowe informacje dotyczące programowania zegarów oraz włączania i wyłączania funkcji PLAY TIMER dla podłączonych urządzeń audio i wideo marki Bang & Olufsen można znaleźć w instrukcji obsługi dołączonej do danego urządzenia.

# Programator odtwarzania i trybu oczekiwania

Możesz ustawić telewizor, aby automatycznie włączał się i wyłączał o tej samej godzinie i w tym samym dniu tygodnia.

# Aby uzyskać dostęp do ustawień programowania odtwarzania lub przejścia w tryb oczekiwania...

- > Wyświetl menu TV SETUP, a następnie zaznacz pozycję PLAY TIMER.
- Naciśnij środkowy przycisk, aby wyświetlić menu PLAY TIMER, a następnie zaznacz pozycję PLAY TIMER PROGRAMMING.
- > Naciśnij środkowy przycisk, aby wyświetlić menu PLAY TIMER PROGRAMMING.
- Przy pomocy przycisku nawigacji w górę lub w dół przejdź pomiędzy pozycjami w menu.
- > Wprowadź informacje lub za pomocą przycisku nawigacji w lewo lub w prawo przejdź pomiędzy opcjami poszczególnych pozycji. Gdy zaznaczona jest opcja DAYS, naciśnij jeden raz przycisk nawigacji w prawo, aby przechodzić między dniami, po czym użyj przycisku nawigacji w górę lub w dół, aby usunąć niechciany dzień. Użyj przycisku nawigacji w prawo, aby przejść do następnego dnia, a przycisku nawigacji w lewo, aby cofnąć się do poprzedniego dnia. Po wyświetleniu żądanych dni tygodnia naciśnij środkowy przycisk, aby zatwierdzić wybrany dzień/dni.
- > Po wprowadzeniu wymaganych informacji naciśnij środkowy przycisk, aby zapisać wprowadzone ustawienia programatora.
- > Naciśnij przycisk BACK, aby kolejno przejść do poprzedniego menu lub naciśnij i przytrzymaj przycisk BACK, aby wyjść ze wszystkich pozycji menu.

Jeśli telewizor znajduje się w pomieszczeniu dodatkowym, programowanie musi być przeprowadzane za pośrednictwem telewizora z pomieszczenia głównego.

# Sprawdzanie, zmiana lub anulowanie ustawień timera

Przywołaj na ekranie listę wprowadzonych ustawień. z tej listy można edytować lub usuwać ustawienia programatora.

# Aby sprawdzić, zmienić lub anulować ustawienia programatora...

- > Wyświetl menu TV SETUP, a następnie zaznacz pozycję PLAY TIMER.
- > Naciśnij środkowy przycisk, aby wyświetlić menu PLAY TIMER, a następnie zaznacz pozycję PLAY TIMER INDEX.
- > Naciśnij środkowy przycisk, aby wyświetlić menu programatora. Pierwszy ustawiany parametr programatora na liście jest już podświetlony.
- > Naciśnij przycisk w górę lub w dół, aby przesunąć kursor na ustawienie programatora, które chcesz edytować.
- > Aby wyedytować ustawienie, naciśnij środkowy przycisk i postępuj zgodnie z procedurą opisaną w sekcji Programowanie odtwarzania i przechodzenia w tryb oczekiwania.
- > Aby usunąć wybrane ustawienie, naciśnij żółty przycisk.
- > Jeżeli zmienisz zdanie, naciśnij przycisk nawigacji w lewo, aby przenieść ustawienie z powrotem na listę. Możesz również nacisnąć i przytrzymać przycisk BACK, aby wyjść z wszystkich menu.
- > Naciśnij żółty przycisk po raz drugi, aby usunąć ustawienie.

| lING      |
|-----------|
| TV        |
|           |
| 18 BBC    |
| 15:40     |
| 16:40     |
| M T F . S |
|           |

Menu PLAY TIMER PROGRAMMING

### Skróty nazw dni tygodnia:

- M ... Monday (poniedziałek)
- T ... Tuesday (wtorek)
- W ... Wednesday (środa)
- T ... Thursday (czwartek)
- F... Friday (piątek)
- S ... Saturday (sobota)
- S ... Sunday (niedziela)

Po zaprogramowaniu włącznika czasowego telewizor nie może obsługiwać zwykłego programatora PLAY TIMER lub trybu oczekiwania (opcja Standby Timer), dopóki włącznik czasowy nie zostanie uruchomiony lub wyłączony.

### Ustawienia trybu oczekiwania

Telewizor można ustawić, aby automatycznie przechodził w tryb oczekiwania po określonym czasie bezczynności. Fabryczne ustawienie to 4 godziny. Ta funkcja dotyczy wyłącznie trybu wideo, nie dotyczy trybu audio. Telewizor można również ustawić tak, aby oszczędzał energię.

# Aby zmienić ustawienia trybu oczekiwania...

- > Wyświetl menu TV SETUP, a następnie zaznacz pozycję OPTIONS.
- > Naciśnij środkowy przycisk, aby wyświetlić menu OPTIONS, a następnie zaznacz pozycję STANDBY SETTINGS. Naciśnij środkowy przycisk, aby wyświetlić menu STANDBY SETTINGS, a następnie przy pomocy przycisku nawigacji w górę lub w dół przejdź pomiędzy pozycją AUTO STANDBY i POWER SAVING.
- > Przy pomocy przycisku nawigacji w lewo lub w prawo wybierz żądane ustawienie.
- > Naciśnij środkowy przycisk, aby zapisać ustawienie.
- > Naciśnij przycisk BACK, aby kolejno przejść do poprzedniego menu lub naciśnij i przytrzymaj przycisk BACK, aby wyjść ze wszystkich pozycji menu.

Jeśli funkcja AUTO STANDBY została uruchomiona, po ustawionym w menu czasie bezczynności na ekranie telewizora pojawi się odpowiedni komunikat. Jeśli nadal nie zostanie wykonana żadna czynność, telewizor przejdzie w tryb oczekiwania.

Jeżeli przez 15 minut nie zostanie wykryty sygnał wideo, telewizor przełączy się w tryb oczekiwania.

### AUTO STANDBY

AFTER 1 HOUR AFTER 2 HOURS AFTER 4 HOURS OFF

# Menu AUTO STANDBY.

| STANDBY SETTING | GS        |
|-----------------|-----------|
| AUTO STANDBY    | 4 HOURS   |
| POWER SAVING    | AUTOMATIC |

### Menu STANDBY SETTINGS.

Jeżeli opcja POWER SAVING jest ustawiona na ON, nie wolno podłączać urządzenie Master Link, nie można też aktywować telewizora ani podłączonych do niego źródeł z pomieszczenia dodatkowego. Dodatkowo jeśli opcja POWER SAVING jest ustawiona na ON, nie można aktywować zewnętrznych timerów odtwarzania ani nagrywać na nagrywarce z twardym dyskiem Bang & Olufsen.

# Wake-up Timer

Telewizor posiada funkcję budzika.

Funkcja Wake-up Timer (budzik) uruchamiana jest jednorazowo i działa przez godzinę. Podobnie jak w przypadku budzika, po jego uruchomieniu ustawienie włącznika czasowego jest wyzerowane. Dotyczy to wyłącznie telewizora, w którym go zaprogramowano.

Po skorzystaniu z funkcji Wake-up Timer podczas ustawiania kolejnego budzenia, telewizor automatycznie sugeruje godzinę podaną dla ostatniego ustawienia.

Ustawienie funkcji Wake-up Timer może być oczywiście skasowane.

Po zaprogramowaniu funkcji Wake-up Timer telewizor nie może obsługiwać zwykłej funkcji PLAY TIMER aż do momentu gdy budzik Wake-up Timer nie zadziała lub nie zostanie wyłączony.

# Dostęp do funkcja Wake-Up Timer

Musisz wybrać źródło i numer kanału oraz godzinę rozpoczęcia.dla swojego ustawienia funkcji Wake-up Timer.

# Aby wprowadzić ustawienia funkcji Wake-up Timer...

- > Wyświetl menu TV SETUP, a następnie zaznacz pozycję PLAY TIMER.
- > Naciśnij środkowy przycisk, aby wyświetlić menu PLAY TIMER, a następnie zaznacz pozycję WAKE UP TIMER.
- > Naciśnij środkowy przycisk, aby wyświetlić menu WAKE UP TIMER.
- > Przy pomocy przycisku nawigacji w górę lub w dół przejdź pomiędzy pozycjami w menu.
- > Wprowadź informacje lub za pomocą przycisku nawigacji w lewo lub w prawo przejdź pomiędzy opcjami poszczególnych pozycji.
- > Po wprowadzeniu wymaganych informacji naciśnij środkowy przycisk, aby zachować ustawienia funkcji Wake-up Timer.
- > Naciśnij przycisk BACK, aby kolejno przejść do poprzedniego menu lub naciśnij i przytrzymaj przycisk BACK, aby wyjść ze wszystkich pozycji menu.

# WAKE UP TIMER

| SOURCE<br>CHANNEL GROUP | TV     |
|-------------------------|--------|
| CHANNEL                 | 21 BBC |
| START TIME              | 07:00  |
| ON/OFF                  | ON     |
|                         |        |

Menu WAKE UP TIMER.

# Sprawdzanie i kasowanie funkcja Wake-Up Timer

Możesz wywołać ustawienia funkcji Wake-up Timer, aby sprawdzić godzinę lub wyłączyć funkcję Wake-up Timer, ustawiając ją na OFF.

# Aby zmienić ustawienia funkcji Wake-up Timer lub je skasować...

- > Wyświetl menu TV SETUP, a następnie zaznacz pozycję PLAY TIMER.
- > Naciśnij środkowy przycisk, aby wyświetlić menu PLAY TIMER, a następnie zaznacz pozycję WAKE UP TIMER.
- > Naciśnij środkowy przycisk, aby wyświetlić menu WAKE UP TIMER.
- Przy pomocy przycisku nawigacji w górę lub w dół przejdź pomiędzy pozycjami w menu.
- > Przy pomocy przycisku nawigacji w lewo lub w prawo zmień ustawienia lub podaj nową godzinę. Zmień ustawienie ON/OFF na OFF, jeżeli chcesz skasować funkcję Wake-up timer.
- Po wprowadzeniu zmian naciśnij środkowy przycisk, aby je zapisać.
- > Naciśnij przycisk BACK, aby kolejno przejść do poprzedniego menu lub naciśnij i przytrzymaj przycisk BACK, aby wyjść ze wszystkich pozycji menu.

# TIMER SETUP

| TIMER ON/OFF      | OFF   |
|-------------------|-------|
| TIMER INDEX       |       |
| TIMER PROGRAMMING |       |
| WAKE UP TIMER     | 07:00 |

Menu TIMER SETUP.

# Ustawianie godziny i daty

Jeśli telewizor zaprogramowano na automatyczne włączanie lub wyłączanie o określonej godzinie lub automatyczne nagrywanie na podłączonej nagrywarce Bang & Olufsen, zegar zapewnia włączanie i wyłączanie tych funkcji w odpowiednim momencie.

Najprostszy sposób ustawienia zegara polega na zsynchronizowaniu go z serwisem teletekstowym dostrojonego kanału za pośrednictwem menu CLOCK. w razie synchronizacji zegara ten proces zostaje przeprowadzony z usługą teletekstu aktualnie oglądanego kanału telewizyjnego. Jeśli serwis teletekstowy nie jest dostępny, można ręcznie ustawić zegar. Przed zsynchronizowaniem zegara z dostrojonym programem upewnij się, że oglądany program oferuje serwis teletekstowy zgodny z odpowiednią strefą czasową.

- > Wyświetl menu TV SETUP i zaznacz pozycję OPTIONS.
- > Naciśnij środkowy przycisk, aby wyświetlić menu OPTIONS, a następnie zaznacz pozycję CLOCK.
- > Naciśnij środkowy przycisk, aby wywołać menu CLOCK.
- > Przy pomocy przycisku nawigacji w górę lub w dół przejdź pomiędzy pozycjami w menu.
- > Przy pomocy przycisku nawigacji w lewo lub w prawo sprawdź wybrane opcje dla poszczególnych pozycji. Godzinę trzeba ustawić ręcznie tylko wtedy, kiedy opcja SYNCHRONISE ustawiona jest na NO.
- > Naciśnij środkowy przycisk, aby zapisać opcje zegara i kalendarza, lub...
- ...naciśnij i przytrzymaj przycisk BACK, aby wyjść ze wszystkich pozycji menu.

Jeśli godzina nie zostanie automatycznie zmieniona przy przejściu z czasu zimowego na letni, należy po prostu wybrać kanał, z którym pierwotnie zsynchronizowano zegar, co spowoduje aktualizację zegara.

Jeżeli dysponujesz opcjonalnym modułem DVB, możesz synchronizować z nim zegar, wybierając moduł jako źródło. Następnie dwukrotnie naciśnij **Menu**, aby wyświetlić menu TV SETUP i postępuj zgodnie z przedstawioną powyżej procedurą.

| CLOCK       |       |
|-------------|-------|
| TIME        | 20:00 |
| DATE        | 23    |
| MONTH       | APR   |
| YEAR        | 2009  |
| SYNCHRONISE | NO    |
|             |       |

Aby na wyświetlaczu widoczny był zegar, naciśnij przycisk **Clock** na pilocie Beo6. Wyświetlony zegar zniknie po dziesięciu sekundach. (Beo4: Naciśnij przycisk **LIST**, a następnie za pomocą przycisku nawigacji w górę lub w dół wyświetl pozycję **CLOCK**, po czym naciśnij środkowy przycisk).

### Skróty oznaczające miesiące

| Jan | Styczeń     |
|-----|-------------|
| Feb | Luty        |
| Mar | Marzec      |
| Apr | Kwiecień    |
| May | May         |
| Jun | Czerwiec    |
| Jul | Lipiec      |
| Aug | Sierpień    |
| Sep | Wrzesień    |
| Oct | Październik |

- Nov ... Listopad
- Dec ... Grudzień

# System kodu PIN

System kodu PIN ma za zadanie uniemożliwić normalne używanie telewizora osobie nie znającej tego kodu. Można wybrać, czy system kodu PIN ma zostać aktywowany.

Jeżeli system kodu PIN został aktywowany, a telewizor był wyłączony z sieci zasilania przez 15–30 minut, system kodu PIN zostanie uruchomiony.

Po ponownym podłączeniu i włączeniu, telewizor automatycznie wyłącza się po czterech minutach. Wprowadzenie kodu PIN przywraca normalną pracę telewizora.

Uwaga: Jeżeli w ciągu trzech godzin zmienisz kod PIN więcej niż pięć razy, menu PINCODE będzie niedostępne przez trzy godziny, zakładając, że telewizor nie jest odłączony od sieci zasilania. Odłączenie telewizora wyzerowuje trzygodzinny okres.

# Aktywacja systemu kodu PIN

Jeżeli chcesz dezaktywować system kodu PIN, możesz to zrobić usuwając kod PIN.

### Aby aktywować system kodu PIN ...

- > Wyświetl menu TV SETUP.
- > Dwukrotnie naciśnij przycisk 44, a następnie przycisk STOP. Na ekranie zostanie wyświetlone menu PINCODE.
- > Wprowadź czterocyfrowy kod.
- > Naciśnij środkowy przycisk po wprowadzeniu ostatniej cyfry.
- > Ponownie wprowadź kod PIN, aby go potwierdzić, a następnie ponownie naciśnij środkowy przycisk. Jeśli dwa wpisane kody nie są identyczne, cyfry zostaną usunięte z pól i konieczne będzie ponowne wprowadzenie kodu.

# Aby zmienić lub usunąć kod PIN ...

- > Wyświetl menu TV SETUP.
- > Dwukrotnie naciśnij przycisk a następnie przycisk STOP. Na ekranie zostanie wyświetlone menu PINCODE.
- > Wprowadź poprawny kod PIN i naciśnij środkowy przycisk. Zostanie podświetlona opcja DELETE PINCODE.
- > Aby usunąć kod PIN, naciśnij środkowy przycisk.
- > Aby zmienić kod, użyj przycisku nawigacji w dół, aby zaznaczyć opcję NEW PINCODE i naciśnij środkowy przycisk. Wprowadź nowy kod i naciśnij środkowy przycisk. Wprowadź ponownie nowy kod, aby go potwierdzić.

Jeżeli podczas wprowadzania kodu przypadkowo naciśniesz nieprawidłowy przycisk, naciśnij BACK. Wpis zostanie anulowany, a pola wyczyszczone

# PINCODE

PINCODE 0 . CONFIRM PINCODE 0 .

# PINCODE

DELETE PINCODE NEW PINCODE

# Wprowadzanie kodu PIN

Jeżeli telewizor był odłączony od zasilania przez okres 15–30 minut, po ponownym podłączeniu zostanie wyświetlony monit o wprowadzenie kodu PIN. Możliwe, że nie będzie można natychmiast włączyć systemu – należy wtedy odczekać około 30 sekund i spróbować ponownie.

WAŻNE! Jeżeli komunikat informujący o konieczności wprowadzenia kodu PIN zostanie wyświetlony przy pierwszym włączeniu telewizora, skontaktuj się z przedstawicielem firmy Bang & Olufsen.

Jeśli zgubisz lub zapomnisz kod, skontaktuj się z przedstawicielem firmy Bang & Olufsen. Przedstawiciel dostarczy kod uniwersalny, który umożliwi wyłączenie kodu PIN.

# Aby wprowadzić kod PIN ...

- > Wprowadź cyfry kodu.
- Naciśnij środkowy przycisk po wprowadzeniu ostatniej cyfry.
- > Telewizor zostanie ponownie włączony.

Pięciokrotne wpisanie niewłaściwego kodu spowoduje wyłączenie telewizora na trzy godziny.

### Jeśli kod PIN został zapomniany ...

- > Skontaktuj się z przedstawicielem firmy Bang & Olufsen w celu uzyskania pięciocyfrowego kodu uniwersalnego.
- > Kiedy telewizor wyświetli komunikat informujący o konieczności wprowadzenia kodu PIN, naciśnij i przytrzymaj przycisk 44, aby wyświetlić menu MASTERCODE.
- > Podaj cyfry kodu i naciśnij środkowy przycisk, aby deaktywować kod PIN i ponownie aktywować telewizor.

# Aby ponownie korzystać z systemu kodu PIN ...

 Postępuj zgodnie z procedurą aktywacji systemu kodu PIN.

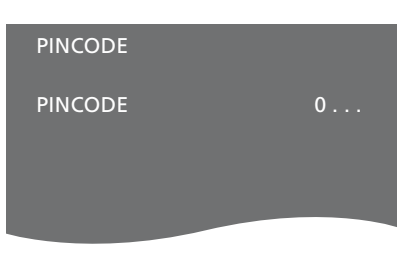

# MASTERCODE

MASTERCODE 0

# Konfiguracja pilota zdalnego sterowania

Telewizor należy skonfigurować do obsługi za pomocą pilota wyposażonego lub niewyposażonego w przycisk nawigacyjny.

Jednakże można także wybrać opcję obsługi telewizora bez przycisku nawigacji, nawet jeśli posiadany pilot ma przycisk nawigacji. Może to być przydatne w przypadku posiadania systemu BeoLink, w którego skład wchodzi telewizor bez menu REMOTE CONTROL.

Jeśli telewizor został skonfigurowany do obsługi bez przycisku nawigacji, a posiadany pilot Beo4 ma przycisk nawigacji, należy także zmienić wartość ustawienia MODE pilota Beo4. Aby uzyskać szczegółowe informacje, należy zapoznać się z instrukcją obsługi pilota Beo4 lub skontaktować ze sprzedawcą.

# Ustawienia pilota zdalnego sterowania

W menu REMOTE CONTROL należy ustawić, czy posiadany pilot zdalnego sterowania jest wyposażony w przycisk nawigacji.

# Aby dokonać ustawień pilota ...

- > Wyświetl menu TV SETUP i zaznacz pozycję OPTIONS.
- > Naciśnij środkowy przycisk, aby wyświetlić menu OPTIONS, a następnie zaznacz pozycję REMOTE CONTROL.
- > Naciśnij środkowy przycisk, aby wyświetlić menu REMOTE CONTROL.
- > Przy pomocy przycisku nawigacji w górę lub w dół zaznacz żądane ustawienie.
- Naciśnij środkowy przycisk, aby zapisać ustawienie.
- > Naciśnij przycisk BACK, aby kolejno przejść do poprzedniego menu lub naciśnij i przytrzymaj przycisk BACK, aby wyjść ze wszystkich pozycji menu.

# **REMOTE CONTROL**

NAVIGATION BUTTON NO NAVIGATION BUTTON

Informacje dotyczące obsługi menu za pomocą różnych pilotów zdalnego sterowania można znaleźć na str. 4.

# Aktywacja funkcji

Dodatkowe funkcje telewizora są dostępne poprzez menu FEATURE ACTIVATION. Aby uzyskać informacje dotyczące dodatkowych funkcji, skontaktuj się z przedstawicielem handlowym firmy Bang & Olufsen.

# Klucz aktywacji funkcji

Aby udostępnić dodatkowe funkcje, należy wprowadzić klucz aktywacji funkcji. Klucz aktywacji można nabyć u przedstawiciela handlowego firmy Bang & Olufsen. Klucza nie można ponownie dezaktywować.

Aby wprowadzić klucz aktywacji ...

- > Wyświetl menu TV SETUP i zaznacz pozycję OPTIONS.
- > Naciśnij środkowy przycisk, aby wyświetlić menu OPTIONS, a następnie zaznacz pozycję FEATURE ACTIVATION.
- > Naciśnij środkowy przycisk, aby wyświetlić menu FEATURE ACTIVATION.
- > Wybierz funkcję, która ma zostać aktywowana, a następnie naciśnij środkowy przycisk.
- > Wprowadź 12-cyfrowy klucz. Aby usunąć nieprawidłową cyfrę, naciśnij przycisk nawigacji w lewo. Aby usunąć wszystkie cyfry, naciśnij przycisk BACK.
- Po wprowadzeniu cyfr naciśnij środkowy przycisk w celu potwierdzenia.

# HDMI MATRIX

KEY

# **HDMI MATRIX**

Funkcia HDMI MATRIX jest funkcia dodatkowa, która można nabyć oddzielnie. Wprowadzenie klucza aktywacji zakupionej funkcii powoduje udostepnienie dodatkowego oprogramowania w telewizorze. HDMI Matrix jest urządzeniem fizycznym podłaczanym do telewizora. które pozwala na podłaczenie kilkunastu źródeł zewnetrznych i dostep do nich za pomoca pilota zdalnego sterowania Beo6. Aby uzyskać informacje dotyczace dodatkowych funkcji. skontaktuj sie z przedstawicielem handlowym firmy Bang & Olufsen.

# Ważne informacje

Urządzenie HDMI MATRIX musi być podłączone i skonfigurowane przez przedstawiciela handlowego firmy Bang & Olufsen.

- Aby można było korzystać z urządzenia HDMI Matrix, należy odpowiednio skonfigurować pilot zdalnego sterowania Beo6.
- Urządzenia HDMI Matrix nie można obsługiwać za pomocą pilota Beo4.
- Do użytkowanej konfiguracji nie można podłączyć więcej niż jednego urządzenia HDMI Matrix.
- Urządzenie HDMI Matrix nie może być skonfigurowane na ekspanderze HDMI.
- Nie można skonfigurować HDMI Matrix i źródła centralnego jednocześnie.

### Ustawienia w menu HDMI MATRIX ...

W menu HDMI MATRIX można wybrać ustawienia urządzenia HDMI Matrix.

### W menu CONNECTIONS ...

- > Wybierz grupę gniazd, do których podłączone jest urządzenie HDMI Matrix.
- > Wybierz pole HDMI MATRIX i ustaw je na YES.
- > Pojawi się pole INPUTS, w którym można określić liczbę źródeł, które mają być podłączone. Ustaw wartość tego pola na większą liczbę pól niż faktycznie podłączono.
- > Wybierz gniazdo HDMI. Nie można wybrać pozycji NONE.
- Naciśnij środkowy przycisk, aby zapisać ustawienia i wyświetlić menu HDMI MATRIX.
- > Wybierz rodzaj podłączonego urządzenia HDMI Matrix.
- > Naciśnij środkowy przycisk, aby zapisać ustawienia i wyświetlić menu CONTROL.
- > Wybierz rodzaj IR, aby określić, że sterowanie telewizora jest podłączone do urządzenia HDMI Matrix.
- > Naciśnij środkowy przycisk, aby zapisać ustawienia.

Po zapisaniu ustawień dla urządzenia HDMI Matrix pojawi się menu listy urządzeń wejściowych, za pomocą którego można skonfigurować podłączone źródła, <u>patrz str. 49</u>.

| AV1            |        |
|----------------|--------|
| SOURCE         | V.AUX2 |
| HDMI MATRIX    | YES    |
| INPUTS         | 8      |
| AUTO SELECTION | NO     |
| TIMER RECORDER | NO     |
| HDMI           | А      |
| SOUND INPUT    | HDMI   |

W przypadku późniejszego wyłączenia zapisanej konfiguracji urządzenia HDMI Matrix poprzez ustawienie w polu HDMI MATRIX wartości NO, wartości ustawienia pozostają zapisane. Oznacza to, że w przypadku późniejszego ustawienia w polu wartości YES wszystkie ustawienia zostaną przywrócone.

Kiedy urządzenie HDMI Matrix jest aktywowane, zostanie automatycznie zarejestrowane jako V.AUX2, nawet jeśli inne źródło zostało już zarezerwowane jako V.AUX2. To źródło musi zostać zarejestrowane pod inną nazwą.

# Dodawanie źródeł do konfiguracji...

Źródła podłączone do urządzenia HDMI Matrix muszą być zarejestrowane w telewizorze.

### Konfiguracja wejść...

- > Każde wejście należy skonfigurować indywidualnie.
- > Nazwij każde źródło, postępując zgodnie z instrukcjami na ekranie. Jeśli źródło nie zostanie nazwane, będzie wykorzystywana nazwa z wybranej listy PUC.
- > Wybierz źródło PUC dla określonego wejścia. Źródła są podzielone na cztery kategorie: SET-TOP BOX, DVD PLAYER/ RECORDER, VIDEO RECORDER oraz OTHER.
- Po zapisaniu ustawień wejścia można skonfigurować następne wejście.
   Kontynuuj procedurę aż do skonfigurowania wszystkich podłączonych wejść.
- > Naciśnij zielony przycisk, aby powrócić do menu CONNECTIONS.

| HDMI MATRIX |      |
|-------------|------|
| INPUT 1     | NONE |
| INPUT 2     | NONE |
| INPUT 3     | NONE |
| INPUT 4     | NONE |
| INPUT 5     | NONE |
| INPUT 6     | NONE |
| INPUT 7     | NONE |
| INPUT 8     | NONE |
|             |      |

# Teletekst

Codzienne korzystanie z teletekstu zostało opisane w podręczniku Pierwsze kroki, jednakże można także zapisać ulubione strony teletekstu w celu szybkiego dostępu.

# Zapisywanie ulubionych stron teletekstu

Dla każdego serwisu teletekstowego kanału telewizyjnego dostępnych jest dziewięć stron MEMO.

# Aby utworzyć stronę MEMO ...

- > Wyświetl często przeglądaną stronę.
- > Przy pomocy przycisku nawigacji w lewo lub w prawo przesuń kursor wzdłuż paska menu nad opcję SETUP, a następnie naciśnij środkowy przycisk. Numery oznaczają 9 miejsc przeznaczonych na utworzenie stron MEMO. Pierwszy numer jest zaznaczony.
- > Naciśnij środkowy przycisk, aby zapisać aktualną stronę. Kursor przesunie się do kolejnego wolnego miejsca na stronę MEMO.
- > Przyciskami numerycznymi na pilocie wybierz kolejną stronę teletekstu, którą chcesz zachować.
- Powtórz te czynności dla każdej strony, która ma zostać zapisana.
- > Aby wyjść z ustawień MEMO, przesuń kursor na pozycję BACK w menu teletekstu, a następnie naciśnij środkowy przycisk.
- > Naciśnij przycisk BACK, aby wyjść z menu teletekstu.

# Codzienne korzystanie ze stron MEMO

Niekiedy konieczne jest szybkie wyświetlenie strony MEMO - na przykład w celu uzyskania z teletekstu informacji o natężeniu ruchu drogowego przed wyjazdem do pracy.

# Aby wyświetlić strony MEMO ...

- > Naciśnij przycisk Text, aby wyświetlić telegazetę.
- > Użyj przycisków ◀i ➡ do przemieszczania się pomiędzy stronami MEMO.
- > Naciśnij przycisk BACK, aby wyjść z menu teletekstu.

# Aby usunąć stronę MEMO ...

- > Przy pomocy przycisku nawigacji w lewo lub w prawo przesuń kursor nad opcję SETUP, a następnie naciśnij środkowy przycisk.
- > Przesuń kursor na stronę MEMO, którą chcesz usunąć, a następnie naciśnij żółty przycisk.
- > Ponownie naciśnij żółty przycisk, aby potwierdzić usunięcie strony.

# Aby wyświetlić napisy teletekstowe dla programu ...

Jeśli chcesz, by na określonym programie napisy teletekstowe pojawiały się na ekranie automatycznie, zapisz stronę z tymi napisami jako stronę MEMO nr 9.

Kiedy wybierzesz kanał DVB, musisz wyświetlić i zamknąć telegazetę, aby aktywować napisy. Jeżeli zapisałeś inne strony MEMO, strona napisów teletekstu powinna być zapisana jako strona MEMO nr 1.

Jeśli telewizor jest połączony przewodem Master Link z innym telewizorem, strony MEMO zapisane w jednym telewizorze nie będą dostępne dla drugiego. Strony MEMO muszą być zachowywane ręcznie w każdym z połączonych telewizorów z osobna.

# Obsługa innych urządzeń za pomocą pilota Beo6 lub Beo4

Wbudowany kontroler Peripheral Unit Controller funkcjonuje jako interfejs pomiędzy podłączonym sprzętem wideo, takim jak urządzenie STB, magnetowid lub odtwarzacz DVD, a pilotem zdalnego sterowania Bang & Olufsen.

Pilot zdalnego sterowania Bang & Olufsen zapewnia dostęp do funkcji oferowanych przez urządzenia innych producentów.

Po włączeniu urządzenia funkcje będą dostępne przez wyświetlacz pilota Beo6 lub przez nakładkę menu wyświetlaną na ekranie telewizora w przypadku pilota Beo4.

Szczegółowe informacje dotyczące poszczególnych funkcji oferowanych przez podłączone urządzenia można znaleźć w instrukcjach obsługi dołączonych do tych urządzeń.

Niektóre funkcje i możliwości telewizora mogą nie być dostępne, jeśli podłączony jest do niego sprzęt innej firmy niż Bang & Olufsen. Nie wszystkie urządzenia wideo obsługiwane są przez firmę Bang & Olufsen. Informacje dotyczące obsługiwanego sprzętu można uzyskać, kontaktując się z przedstawicielem handlowym firmy Bang & Olufsen.

# Korzystanie z pilota zdalnego sterowania Beo6

Główne funkcje posiadanych urządzeń mogą być obsługiwane za pomocą pilota zdalnego sterowania Beo6. Jednak nie wszystkie funkcje mogą być obsługiwane przez pilota Beo6. Dostępne usługi i funkcje widoczne są na wyświetlaczu pilota Beo6 po włączeniu urządzenia.

- > Naciśnij przycisk źródła, na przykład DTV, aby włączyć podłączone urządzenie.
- > Naciśnij przycisk na ekranie pilota Beo6, który uruchamia wybraną funkcję.

▲ DTV →
 Sky
 i Interactive Help
 Slow Box office Services
 ® TV Guide ■
 + ↔ △

Przykład wykorzystania wyświetlacza pilota Beo6 do obsługi przystawki STB.

# Korzystanie z menu sprzętowego

Po uaktywnieniu podłączonego urządzenia można obsługiwać jego menu za pomocą pilota zdalnego sterowania.

# Kiedy są wyświetlane pozycje menu sprzętu ...

- > Aby poruszać się po pozycjach menu, użyj przycisku nawigacyjnego w górę, w dół, w lewo i w prawo.
- Naciśnij środkowy przycisk, aby wybrać i uruchomić funkcję.
- > Naciśnij przycisk BACK, aby wyjść ze wszystkich pozycji menu lub powrócić do poprzedniego menu
- > Naciśnij przycisk + i za pomocą przycisków numerycznych wprowadź informacje do menu lub usług, jeżeli jest taka potrzeba. (Beo4: użyj przycisków numerycznych).
- > Użyj kolorowych przycisków w sposób wskazany w menu podłączonego urządzenia.
- > Naciśnij przycisk BACK, aby kolejno przejść do poprzedniego menu lub naciśnij i przytrzymaj przycisk BACK, aby wyjść ze wszystkich pozycji menu.

Jeżeli jako źródło wybrano podłączony sprzęt, naciśnij dwukrotnie przycisk **Menu**, żeby przywołać główne menu telewizora.

# Korzystanie z pilota zdalnego sterowania Beo4

W przypadku posiadania pilota Beo4 niektóre funkcje są dostępne bezpośrednio z pilota po włączeniu urządzenia. Dodatkowe funkcje są dostępne w poprzez nakładkę menu, którą można wyświetlić na ekranie. To menu umożliwia zorientowanie się, które przyciski pilota Beo4 uruchamiają określone usługi lub funkcje.

Przedstawiciel handlowy firmy Bang & Olufsen może przedstawić "przegląd mapowania" szczegółowo wyjaśniający obsługę za pomocą pilota Beo4 podłączonych urządzeń.

- Naciśnij przycisk źródła, na przykład
   V.MEM, aby włączyć podłączone urządzenie.
- > Naciśnij przycisk MENU, aby wyświetlić nakładkę menu.
- > Naciśnij przycisk numeryczny aktywujący żądaną funkcję lub naciśnij jeden z przycisków kolorowych, żeby aktywować daną funkcję.

Nakładka menu dla urządzenia podłączonego do telewizora w pomieszczeniu głównym nie będzie wyświetlana na ekranie telewizora w pomieszczeniu dodatkowym. Można jednak nadal uzyskać dostęp do różnych funkcji — należy nacisnąć przycisk LIST i za pomocą przycisku nawigacji w górę lub w dół wyświetlić SHIFT, po czym wybrać cyfrę lub kolor.

# Bezpośrednia obsługa za pomocą pilota Beo4

Znając przeznaczenie przycisków pilota Beo4, można aktywować wybrane funkcje bez wyświetlania nakładki menu.

### Kiedy sprzęt jest włączony ...

- > Naciśnij jeden z przycisków kolorowych, aby aktywować daną funkcję.
- > Naciśnij i przytrzymaj środkowy przycisk, aby wyświetlić na ekranie przewodnik po programach lub komunikat "Now/Next", jeśli używane urządzenie obsługuje te funkcje.
- > Naciśnij przycisk MENU, a następnie za pomocą przycisków numerycznych uruchom żądaną funkcję.
- > Aby przechodzić pomiędzy kanałami, użyj przycisków ▲ i ♥\*.
- > Aby przewinąć nagrania do przodu lub do tyłu, użyj przycisków ◀ i ▶\*.

\*Ta operacja nie dotyczy pilota Beo4 bez przycisku nawigacji.

W przypadku niektórych podłączonych urządzeń należy nacisnąć LIST, za pomocą przycisku nawigacji w górę lub w dół wyświetlić SHIFT, po czym nacisnąć 9, aby włączyć lub wyłączyć urządzenie. w przypadku innych urządzeń należy najpierw nacisnąć PLAY, a następnie 0.

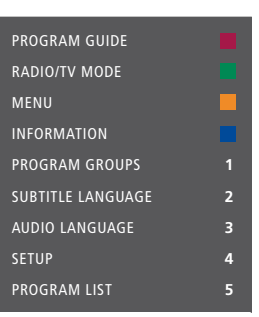

Przykład nakładki menu. Po prawej stronie menu są widoczne przyciski pilota Beo4 widoczne są, natomiast po lewej stronie są widoczne obsługiwane funkcje. w menu może się również pojawić lista przycisków na pilocie zdalnego sterowania dostarczonym wraz z podłączonymi urządzeniami.

# Odtwarzanie za pomocą magnetowidu lub odtwarzacza DVD

Za pomocą pilota Beo4 możesz włączyć sprzęt, rozpocząć i zatrzymać odtwarzanie oraz przeszukiwać do przodu i do tyłu. Kasety wideo i płyty DVD wysuwa się przy użyciu panelu sterowania znajdującego się na sprzęcie.

- > Naciśnij DVD, aby włączyć odtwarzacz
   DVD i rozpocząć odtwarzanie.
- > Naciśnij ◀ lub ➡ , aby wyszukiwać w przód lub w tył.
- > Naciśnij STOP, aby przerwać odtwarzanie.
- > Naciśnij PLAY, aby wznowić odtwarzanie lub ...
- > … ponownie naciśnij STOP, aby zatrzymać odtwarzanie.
- > Naciśnięcie• powoduje przełączenie telewizora w tryb oczekiwania.

Jeżeli urządzenie ma funkcję automatycznego przełączania w stan oczekiwania w momencie, gdy odtwarzanie jest wstrzymane lub zatrzymane przez określony czas, urządzenie można uaktywnić, naciskając przycisk innego źródła na pilocie zdalnego sterowania, na przykład przycisk TV, a następnie V.MEM lub DVD.

# Nagrywaj tu i teraz na magnetowidzie

Możesz natychmiast rozpocząć nagrywanie programu nadawanego z dowolnego kanału lub źródła. Możesz oglądać nagrywany program, wybrać inne źródło lub przełączyć telewizor w stan oczekiwania — nagrywanie nadal będzie kontynuowane.

- > Naciśnij przycisk Record, aby móc rozpocząć nagrywanie. (Beo4: Naciśnij przycisk LIST, a następnie za pomocą przycisku nawigacji w górę lub w dół wyświetl pozycję RECORD, a następnie naciśnij środkowy przycisk).
- > Ponownie naciśnij przycisk Record, aby rozpocząć nagrywanie aktualnie nadawanego programu. (Beo4: Naciśnij ponownie środkowy przycisk).
- > Po uruchomieniu funkcji nagrywania w telewizorze na ekranie przez krótki moment wyświetlony zostanie komunikat RECORD.
- > W trakcie nagrywania możesz nacisnąć przycisk DTV, aby przełączyć się na inne źródło niż to, z którego nagrywany jest program lub ...
- > ... naciśnij •, aby przełączyć telewizor
   w tryb oczekiwania nagrywanie będzie kontynuowane.

### Aby powrócić do nagrania ...

- > Naciśnij VMEM, aby przełączyć się na magnetowid.
- > Naciśnij przycisk STOP, aby całkowicie zatrzymać nagrywanie.

Aby nagranie programu się powiodło, upewnij się, że magnetowid ustawiony jest na odpowiednie źródło. Jeżeli podczas nagrywania spróbujesz przełączyć się na inne źródło telewizyjne, na ekranie wyświetlony zostanie komunikat RECORD.

### O nagrywaniu wideo ...

Nagrywanie można zaprogramować za pomocą przewodników programowych wyświetlanych na ekranie, które dostępne są poprzez źródło nadające nagrywany program lub za pomocą menu magnetowidu. w drugim przypadku należy użyć pilota magnetowidu. Funkcja *Record lock* zapewnia, że po zaprogramowaniu nagrywania sygnał biegnący od źródła do magnetowidu będzie dostepny w momencie rozpoczecia nagrywania.

Aby rozpocząć nagrywanie na drugim magnetowidzie podłączonym do gniazda AV2, naciśnij przycisk Record2 na pilocie Beo6. (Beo4: Naciśnij LIST i użyj przycisku nawigacji w górę lub w dół, do momentu, gdy na ekranie pojawi się RECORD2. Wtedy dwukrotnie naciśnij GO). Aby zatrzymać nagrywanie, naciśnij przycisk Record2, a następnie dwukrotnie naciśnij przycisk STOP. (Beo4: Naciśnij LIST i użyj przycisku nawigacji w górę lub w dół, do momentu, gdy na ekranie pojawi się RECORD2. Wtedy naciśnij GO, a następnie dwukrotnie STOP).

# Nagrywanie z tunera magnetowidu

Kanały, które chcesz nagrać, muszą być zachowane w tunerze magnetowidu, jak również w tunerze telewizyjnym. Nagrywanie kontrolowane jest przez magnetowid. Więcej informacji na temat nagrywania można znaleźć w instrukcji obsługi magnetowidu.

- > Naciśnij VMEM, aby przełączyć się na magnetowid.
- > Dwukrotnie naciśnij przycisk STOP, aby całkowicie zatrzymać nagrywanie, jeśli to konieczne.
- > Naciśnij przycisk Record, aby móc rozpocząć nagrywanie. (Beo4: Naciśnij przycisk LIST, a następnie za pomocą przycisku nawigacji w górę lub w dół wyświetl pozycję RECORD, a następnie naciśnij środkowy przycisk).
- > Naciśnij przycisk Record, aby rozpocząć nagrywanie. Na ekranie zostanie wyświetlony komunikat RECORD. (Beo4: Naciśnij ponownie środkowy przycisk).

### W trakcie nagrywania możesz ...

- > … nacisnąć •, aby przełączyć telewizor w tryb oczekiwania. Nagrywanie będzie kontynuowane.
- > nacisnąć VMEM, aby przełączyć się na nagranie.
- > nacisnąć dwa razy STOP, aby całkowicie zatrzymać nagrywanie.

Aby mieć pewność, że nadawany program jest nagrywany, pamiętaj o prawidłowym ustawieniu źródła sygnału w magnetowidzie.

# Podłączanie i obsługa zestawu audio

Po podłączeniu do zestawu telewizora zgodnego zestawu audio Bang& Olufsen za pomocą przewodu Master Link powstanie zintegrowany system audio/wideo.

Istnieje możliwość odtwarzania płyt CD za pomocą głośników podłączonych do telewizora lub włączenia programu TV i skierowania dźwięku z telewizora do głośników zestawu audio.

Zestaw AV można umieścić w jednym lub w dwóch pomieszczeniach, z których w jednym znajduje się telewizor, a w drugim zestaw audio z zestawem głośników.

Jeżeli chcesz zintegrować swój zestaw audio/wideo za pomocą Master Link, musisz ustawić opcję POWER SAVING na OFF, <u>patrz str. 40</u>.

Nie wszystkie zestawy audio firmy Bang & Olufsen obsługują funkcję integracji z telewizorem.

# Podłączenie zestawu audio do telewizora

Przy pomocy przewodu BeoLink połącz gniazda oznaczone MASTER LINK, znajdujące się na telewizorze i w zestawie audio.

# Programowanie zestawu AV za pomocą pilota Beo6

Jeśli telewizor został podłączony do systemu audio/wideo (AV), konieczne może okazać się zaprogramowanie zestawu na odpowiednią opcję za pomocą pilota Beo6. w pierwszej kolejności przełącz cały zestaw w tryb oczekiwania.

# Ustawienie parametru Option dla telewizora ...

- > Zajmij pozycję naprzeciwko telewizora.
- > Przytrzymując wciśnięty przycisk •, naciśnij środkowy przycisk, aby wyświetlić menu SETUP na ekranie pilota Beo6.
- > Zwolnij obydwa przyciski.
- Naciśnij przycisk Option Pgm, aby wyświetlić ekran Option Programming na pilocie Beo6.
- Naciśnij przycisk odpowiadający strefie, w której znajduje się telewizor, na przykład Tv Area.

# Ustawienie parametru Option dla zestawu audio ...

- > Zajmij pozycję naprzeciwko zestawu audio.
- > Przytrzymując wciśnięty przycisk •, naciśnij środkowy przycisk, aby wyświetlić menu SETUP na ekranie pilota Beo6.
- > Zwolnij obydwa przyciski.
- > Naciśnij przycisk Option Pgm, aby wyświetlić ekran Option Programming na pilocie Beo6.
- > Naciśnij przycisk odpowiadający strefie, w której znajduje się system audio, na przykład Audio Area.

Jeżeli produkty z pomieszczenia dodatkowego zostaną przeniesione do innych pomieszczeń, należy pamiętać, by przedstawiciel firmy Bang & Olufsen dokonał zmiany konfiguracji pilota Beo6.

# Programowanie zestawu AV za pomocą pilota Beo4

Przy pomocy pilota Beo4 można ustawić odpowiedni parametr Option dla telewizora podłączonego do innego zestawu AV. w pierwszej kolejności przełącz cały zestaw w tryb oczekiwania.

# Ustawienie parametru Option dla telewizora ...

- > Przytrzymując naciśnięty przycisk na pilocie Beo4, naciśnij przycisk LIST.
- > Zwolnij obydwa przyciski.
- > Za pomocą przycisku nawigacji w górę lub w dół wybierz pozycję OPTION? na ekranie pilota Beo4, a następnie naciśnij środkowy przycisk.
- > Za pomocą przycisku nawigacji w górę lub w dół wyświetl pozycję V.OPT na ekranie pilota Beo4, po czym wprowadź odpowiednią cyfrę (1, 2, 4, 5 lub 6).

# Ustawienie parametru Option dla zestawu audio ...

- > Przytrzymując naciśnięty przycisk na pilocie Beo4, naciśnij przycisk LIST.
- > Zwolnij obydwa przyciski.
- > Za pomocą przycisku nawigacji w górę lub w dół wybierz pozycję OPTION? na ekranie pilota Beo4, a następnie naciśnij środkowy przycisk.
- > Za pomocą przycisku nawigacji w górę lub w dół wyświetl pozycję A.OPT na ekranie pilota Beo4, po czym wprowadź odpowiednią cyfrę (0, 1, 2, 4, 5 lub 6).

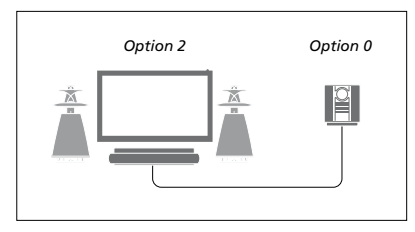

Jeżeli telewizor i system audio skonfigurowane są w jednym pomieszczeniu ze wszystkimi głośnikami podłączonymi do telewizora, ustaw telewizor w opcji Option 2, a system audio w opcji Option 0.

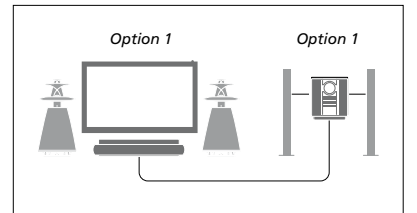

Jeśli telewizor (z podłączonymi dodatkowymi głośnikami lub bez) i zestaw audio (z podłączonym zestawem głośników) są skonfigurowane w tym samym pomieszczeniu, dla telewizora i zestawu audio ustaw parametr Option 1.

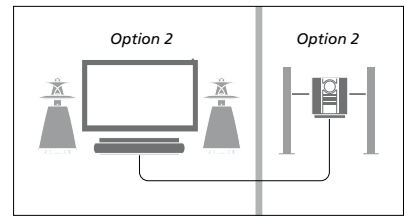

Jeśli zestaw audio znajduje się w jednym pomieszczeniu, a telewizor (z podłączonymi dodatkowymi głośnikami lub bez) w drugim, dla telewizora i zestawu audio ustaw parametr Option 2.

Informacje o opcjach Option 4, 5 i 6 można znaleźć <u>na str. 60 i 62</u>. Dodatkowe informacje można uzyskać u przedstawiciela handlowego firmy Bang & Olufsen.

# Korzystanie z zestawu audio/ wideo

Przy integracji zestawu audio z telewizorem można wybrać konfigurację głośników odpowiednią dla danego programu wideo lub audio, a ponadto można nagrywać dźwięk ze źródeł wideo na zestawie audio.

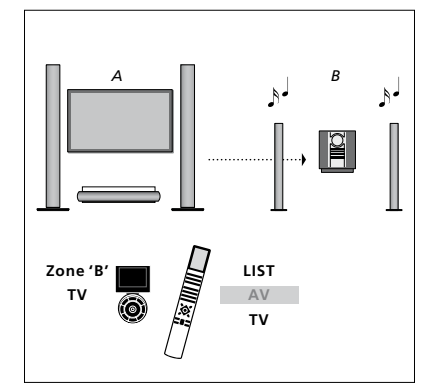

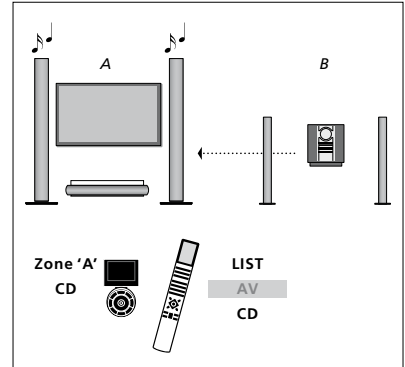

Aby odtwarzać dźwięk z telewizora na głośnikach podłączonych do zestawu audio bez konieczności włączania ekranu, wybierz strefę dla głośników systemu audio na wyświetlaczu pilota Beo6, a następnie naciśnij przycisk źródła, na przykład TV. (Beo4: Naciśnij przycisk LIST, za pomocą przycisku nawigacji w górę lub w dół wyświetl pozycję AV na ekranie pilota Beo4, po czym naciśnij TV). Obsługa pilota Beo6 przedstawiona jest po lewej stronie, a pilota Beo4 po prawej. Aby słuchać dźwięku z zestawu audio na głośnikach podłączonych do telewizora, wybierz strefę dla głośników podłączonych do telewizora na wyświetlaczu pilota Beo6, a następnie naciśnij przycisk źródła audio, na przykład CD. (Beo4: Naciśnij przycisk LIST, za pomocą przycisku nawigacji w górę lub w dół wyświetl pozycję AV na ekranie pilota Beo4, po czym naciśnij CD). Obsługa pilota Beo6 przedstawiona jest po lewej stronie, a pilota Beo4 po prawej.

# Przesyłanie dźwięku i obrazu za pomocą systemu BeoLink

System BeoLink umożliwia przesyłanie obrazu i/lub dźwięku do różnych pomieszczeń w całym domu.

Można na przykład połączyć telewizor w salonie z innym zestawem wideo lub zestawem głośników w innym pomieszczeniu, umożliwiając w ten sposób "przenoszenie" obrazu lub dźwięku do innych pomieszczeń.

Jeśli został zainstalowany system BeoLink, można oglądać telewizję w głównym pomieszczeniu mieszkalnym, na przykład w salonie lub w pomieszczeniu dodatkowym, na przykład w gabinecie lub sypialni.

W pewnych okolicznościach konieczne może okazać się wprowadzenie ustawień modulatora.

# Łączenie wielu elementów

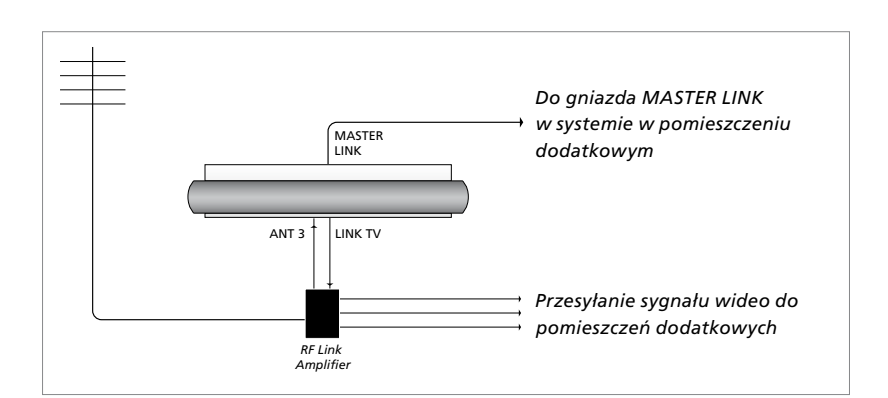

Telewizor w głównym pomieszczeniu musi być połączony z zestawem w pomieszczeniu dodatkowym za pomocą przewodu Master Link:

- > Podłącz przewód Master Link do gniazda oznaczonego MASTER LINK, które znajduje się na telewizorze.
- > Jeśli chcesz przesyłać również sygnał wideo, podłącz zwykły kabel antenowy do gniazda LINK TV, które znajduje się na telewizorze. Następnie poprowadź kabel antenowy do wzmacniacza RF Link, a kabel Master Link do pomieszczenia dodatkowego. Postępuj zgodnie z instrukcjami dołączonymi do sprzętu instalowanego w pomieszczeniu dodatkowym.

Jeżeli system audio jest już podłączony do gniazda Master Link, a chcesz podłączyć więcej urządzeń, kabel Master Link musi zostać rozgałęziony i połączony z kablem w pomieszczeniu dodatkowym przy wykorzystaniu specjalnej puszki połączeniowej. w celu uzyskania pomocy należy skontaktować się z przedstawicielem handlowym firmy Bang & Olufsen.

Sygnały HDMI, VGA i Y – Pb – Pr nie mogą być nadawane z telewizora w pomieszczeniu głównym do zestawu w pomieszczeniu dodatkowym.

Jeżeli opcja POWER SAVING jest ustawiona na ON, nie można aktywować telewizora ani podłączonych do niego źródeł z pomieszczenia dodatkowego. Nie wolno także podłączać urządzenia Master Link.

# Modulator systemowy

Jeżeli masz zestaw audio, np. BeoLink Active/Passive i w tym samym pomieszczeniu ustawisz telewizor, który nie jest podłączony do zestawu, musisz ustawić modulator systemowy na ON (włączony). Ustawienie fabryczne to AUTO, które należy stosować, gdy telewizor Bang & Olufsen łączony jest z zestawem.

# Aby włączyć modulator systemowy ...

- > Wyświetl menu TV SETUP i zaznacz pozycję OPTIONS.
- > Naciśnij środkowy przycisk, aby wyświetlić menu OPTIONS, a następnie zaznacz pozycje CONNECTIONS.
- Naciśnij środkowy przycisk, aby wyświetlić menu CONNECTIONS, a następnie zaznacz pozycję LINK.
- > Naciśnij środkowy przycisk, aby wyświetlić menu LINK, a następnie zaznacz pozycję MODULATOR.
- > Przy pomocy przycisku nawigacji w lewo lub w prawo wybierz pozycję ON.
- > Naciśnij środkowy przycisk, aby zapisać ustawienie lub …
- > ... naciśnij i przytrzymaj przycisk BACK, aby zamknąć wszystkie menu bez zapisywania.

# Czestotliwość połaczenia

Jeśli na przykład lokalna stacja telewizyjna nadaje sygnał na tej samej częstotliwości, na której działa system BeoLink (599 MHz - ustawienie fabryczne), wymagane jest ustawienie modulatora systemowego na wolną częstotliwość. Przy zmianie częstotliwości połączenia w telewizorze w głównym pomieszczeniu należy upewnić się, że zmieniona została również częstotliwość połączenia w telewizorze w pomieszczeniu dodatkowym.

### Aby zmienić częstotliwość połączenia ...

- > Wyświetl menu TV SETUP i zaznacz pozycję OPTIONS.
- > Naciśnij środkowy przycisk, aby wyświetlić menu OPTIONS, a następnie zaznacz pozycję CONNECTIONS.
- > Naciśnij środkowy przycisk, aby wyświetlić menu CONNECTIONS, a następnie zaznacz pozycję LINK.
- > Naciśnij środkowy przycisk, aby wyświetlić menu LINK, a następnie zaznacz pozycję FREQUENCY.
- > Przy pomocy przycisku nawigacji w lewo lub w prawo wyświetl wolną częstotliwość.
- > Naciśnij środkowy przycisk, aby zapisać ustawienie lub …
- > ... naciśnij i przytrzymaj przycisk BACK, aby zamknąć wszystkie menu bez zapisywania.

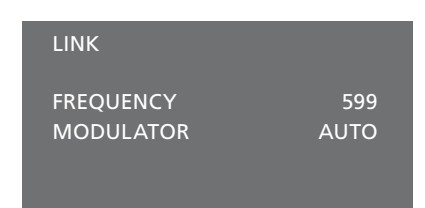

Menu LINK.

Podczas strojenia częstotliwości w pomieszczeniu dodatkowym wyświetlany jest obraz testowy. Opcja FINE TUNE jest dostępna wyłącznie w pomieszczeniu dodatkowym/w konfiguracjach Option 4.

# Telewizor w pomieszczeniu dodatkowym

Jeśli w domu został zainstalowany system BeoLink i telewizor ma zostać umieszczony w pomieszczeniu dodatkowym, wszystkimi podłączonymi zestawami można sterować przez telewizor.

Podczas konfiguracji telewizora w pomieszczeniu dodatkowym konieczne jest wykonanie następujących czynności:

- 1 Podłącz telewizor w pomieszczeniu dodatkowym do sieci zasilania
- 2 Za pomocą pilota zdalnego sterowania zaprogramuj odpowiedni parametr Option dla telewizora w pomieszczeniu dodatkowym
- 3 Odłącz telewizor w pomieszczeniu dodatkowym z sieci zasilania
- 4 Dokonaj wymaganych połączeń
- 5 Ponownie podłącz telewizor w pomieszczeniu dodatkowym do sieci zasilania.

# **Ustawienie parametru Option**

Aby cały system działał prawidłowo, wymagane jest ustawienie parametru Option dla telewizora w pomieszczeniu dodatkowym przed podłączeniem go do zestawu zainstalowanego w pomieszczeniu głównym.

### Za pomocą pilota Beo6 ...

- > Zajmij pozycję naprzeciwko telewizora w pomieszczeniu dodatkowym.
- > Przytrzymując wciśnięty przycisk •, naciśnij środkowy przycisk, aby wyświetlić menu SETUP na ekranie pilota Beo6.
- > Zwolnij obydwa przyciski.
- > Naciśnij przycisk Option Pgm, aby wyświetlić ekran Option Programming na pilocie Beo6.
- > Naciśnij przycisk odpowiadający strefie, w której znajduje się telewizor.

### Za pomocą pilota Beo4 ...

- > Przytrzymując naciśnięty przycisk na pilocie Beo4, naciśnij przycisk LIST.
- > Zwolnij obydwa przyciski.
- > Za pomocą przycisku nawigacji w górę lub w dół wybierz pozycję OPTION? na ekranie pilota Beo4, a następnie naciśnij środkowy przycisk.
- > Za pomocą przycisku nawigacji w górę lub w dół wybierz pozycję V.OPT na ekranie pilota Beo4, a następnie naciśnij przycisk 6\*.

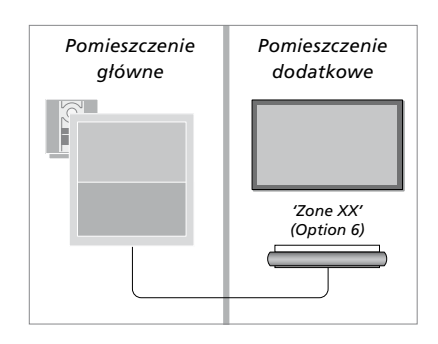

Przy instalacji telewizora w pomieszczeniu dodatkowym, w którym podłączono już inne urządzenia, np. głośniki, konieczne jest zaprogramowanie telewizora na Option 5.

# Sterowanie urządzeniami w pomieszczeniu dodatkowym

Przebywając w pomieszczeniu dodatkowym można sterować wszystkimi podłączonymi zestawami za pomocą pilota zdalnego sterowania.

# Używanie źródeł znajdujących się tylko w jednym z pomieszczeń ...

- > Naciśnij przycisk źródła, które chcesz użyć, na przykład RADIO.
- > Obsługuj wybrane źródło w standardowy sposób.

# Używanie źródła w pomieszczeniu głównym — ten sam typ źródła w obu pomieszczeniach ...

- > Naciśnij przycisk Link, aby wyświetlić źródło). (Beo4: Naciśnij przycisk LIST, a następnie za pomocą przycisku nawigacji w górę lub w dół wyświetl pozycję LINK na ekranie pilota Beo4).
- > Naciśnij przycisk źródła, które chcesz użyć, na przykład TV.
- > Obsługuj źródło w standardowy sposób.

# Używanie źródła w pomieszczeniu dodatkowym — ten sam typ źródła w obu pomieszczeniach ...

- > Naciśnij przycisk źródła, które chcesz użyć, na przykład TV.
- > Obsługuj źródło w standardowy sposób.

Słuchanie dźwięku stereofonicznego w pomieszczeniu dodatkowym ... Zwykle dźwięk ze źródła wideo w pomieszczeniu głównym, na przykład z urządzenia STB, przesyłany jest do pomieszczenia dodatkowego w trybie monofonicznym. Jednakże można również wybrać dźwięk stereofoniczny:

- > Naciśnij przycisk TV, aby włączyć telewizor.
- > Naciśnij przycisk AV , aby wyświetlić źródło. (Beo4: Naciśnij przycisk LIST, a następnie za pomocą przycisku nawigacji w górę lub w dół wyświetl pozycję AV na ekranie pilota Beo4.
- > Naciśnij na przykład przycisk DTV, aby uaktywnić źródło podłączone do telewizora w pomieszczeniu głównym, na przykład przystawkę STB.

W trakcie używania tej funkcji nie jest możliwe przesyłanie sygnału z innych źródeł z głównego pomieszczenia do innych zestawów w pomieszczeniu dodatkowym.

Dźwięk w pomieszczeniu głównym i pomieszczeniu dodatkowym może nie być czasami synchronizowany. w niektórych przypadkach można zsynchronizować dźwięk wybierając źródło, naciskając przycisk AV, po czym ponownie wybierając źródło. (Beo4: Wybierz źródło, po czym naciśnij LIST i za pomocą przycisku nawigacji w górę lub w dół wyświetl AV na ekranie pilota Beo4, po czym ponownie wybierz źródło).

Jeżeli przełączysz na inne źródło w pomieszczeniu głównym, głośność dźwięku może ulec zmianie.

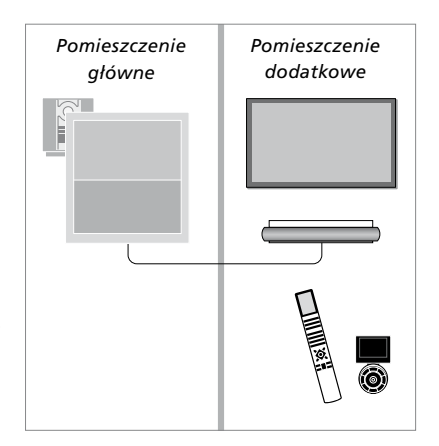

# Dwa telewizory w jednym pomieszczeniu

Jeśli telewizor został ustawiony w pokoju, w którym jest już telewizor Bang & Olufsen i na polecenia pilota zdalnego sterowania mogłyby reagować obydwa telewizory, wymagana jest zmiana parametru Option dla telewizora. Zapobiega to jednoczesnej reakcji obu telewizorów.

Podczas ustawiania parametru Option w telewizorze należy odłączyć od źródła zasilania telewizor, który nie ma być konfigurowany. Dzięki temu programowanie parametru Option zostanie przeprowadzone tylko w wybranym telewizorze.

# Jeden pilot dla dwóch telewizorów

Aby telewizor działał prawidłowo, wymagane jest ustawienie dla niego odpowiedniego parametru Option. Informacje dotyczące ustawiania parametru Option można znaleźć na str. 60. w przypadku posiadania pilota Beo4 należy ustawić w telewizorze parametr Option 4, natomiast w przypadku posiadania pilota Beo6 należy ustawić telewizor w odpowiedniej strefie\*.

# Beo4 — obsługa telewizora w opcji Option 4 ...

Zwykle uruchomienie źródła takiego jak telewizor polega na naciśnięciu odpowiedniego przycisku na pilocie zdalnego sterowania. Jeśli jednak masz pilota Beo4, po ustawieniu telewizora w opcji Option 4 należy wykonać następujące czynności:

- > Naciśnij przycisk LIST, a następnie za pomocą przycisku nawigacji w górę lub w dół wyświetl pozycję LINK na ekranie pilota Beo4.
- > Naciśnij przycisk źródła, na przykład TV.

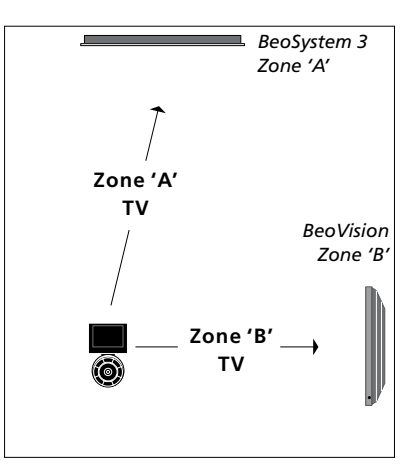

Obsługa Beo6.

\*UWAGA! Aby uzyskać informacje dotyczące wyboru strefy, należy skontaktować się z przedstawicielem handlowym firmy Bang & Olufsen.

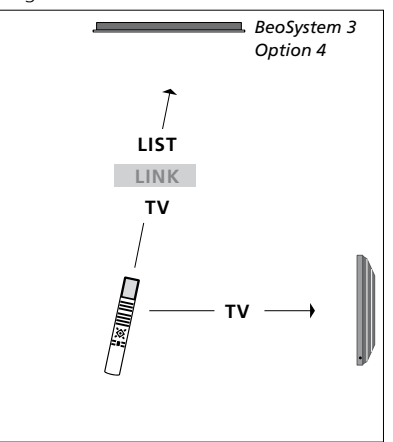

Obsługa pilota Beo4.